# DOCHÁZKOVÝ SYSTÉM pro MyJABLOTRON

Uživatelský manuál

VODASOFT s.r.o. © 2014 – 2023 Verze 2023.2.22.1 Obsah

| 1 | Úvo | od 2                                                             |
|---|-----|------------------------------------------------------------------|
| 2 | Ovl | ádání programu3                                                  |
|   | 2.1 | Záznam docházky 3                                                |
|   | 2.2 | Ovládací prvky aplikace                                          |
|   | 2.3 | Hlavní okno programu                                             |
|   | 2.4 | Tiskové sestavy                                                  |
|   | 2.5 | Nabídky programu                                                 |
| 3 | Мо  | duly programu                                                    |
|   | 3.1 | Denní docházka                                                   |
|   | 3.2 | Denní přehled docházky                                           |
|   | 3.3 | Souhrnný přehled docházky17                                      |
|   | 3.4 | Absence                                                          |
|   | 3.5 | Souhrnný přehled událostí                                        |
|   | 3.6 | Stažená data docházky                                            |
| 4 | Zab | ezpečení a kontrola dat                                          |
|   | 4.2 | Přehled chráněných citlivých dat                                 |
|   | 4.3 | Zálohování dat                                                   |
|   | 4.4 | Verifikace příchodů a odchodů pořizováním snímků zaměstnancůů 33 |
| 5 | Nas | tavení programu                                                  |
|   | 5.1 | Globální nastavení                                               |
|   | 5.2 | Uživatelské nastavení                                            |
|   | 5.3 | Uživatelé a přístupová práva                                     |
|   | 5.4 | Nastavení typů příchodů a odchodů                                |
|   | 5.5 | Nastavení typů absencí                                           |
| 6 | Kon | troly dat a logy                                                 |
|   | 6.1 | Logy 45                                                          |

# 1 Úvod

**Docházkový systém NENÍ produktem firmy JABLOTRON, jedná se o software vytvořený firmou VODASOFT s.r.o. se sídlem v Mělníku, Kněžny Emmy 133/11.** Tento software byl oceněn prvním místem v soutěži Vychytávka s JABLOTRON 100 v roce 2015.

Docházkový systém byl navržen pro malé a střední firmy, které využívají pro zabezpečení firmy EZS JABLOTRON 100 s napojením na webovou samoobsluhu MyJABLOTRON. Kromě základní funkce střežení objektu, lze díky možnostem nastavení PG výstupů rozšířit tento systém o sledování docházky

zaměstnanců, což umožní jednak kontrolu dodržování pracovní doby a zároveň slouží jako podklad pro splnění zákonné povinnosti o evidenci pracovní doby. Díky využití stávajícího systému JABLOTRON 100 jsou pořizovací náklady na docházkový systém minimální, na rozdíl od pořízení samostatného docházkového systému.

Docházkový systém je založen na principu zpracování dat zasílaných z webové samoobsluhy MyJABLOTRON. Pro správnou funkci musí být nastavena ústředna EZS JABLOTRON 100, webová samoobsluha a samotný program. Z tohoto důvodu by měl instalaci a konfiguraci systému provádět vždy proškolený technik a nastavování systému JABLOTRON 100 montážní firma s příslušnou certifikací. V případě nesprávného nastavení programu nemusí systém správně fungovat.

Příchody a odchody zaměstnanců se zaznamenávají stiskem příslušného segmentu na přístupovém modulu, případně jen přiložením RFID čipu v případě použití samostatné čtečky RFID. Ovládací segmenty pro záznam docházky mohou být umístěny

buď na přístupovém modulu, který ovládá alarm, nebo je možné vyhradit samostatný přístupový modul osazený jen ovládacími segmenty pro záznam docházky, který může být umístěn kdekoliv na vhodném místě firmy. Podporované jsou všechny klávesnice a přístupové moduly s možností instalace segmentů, případně lze použít i samostatnou sběrnicovou čtečku RFID JA-122E. V případě vyhrazeného přístupového modulu pouze pro docházku je doporučován typ JA-112E nebo JA-152E.

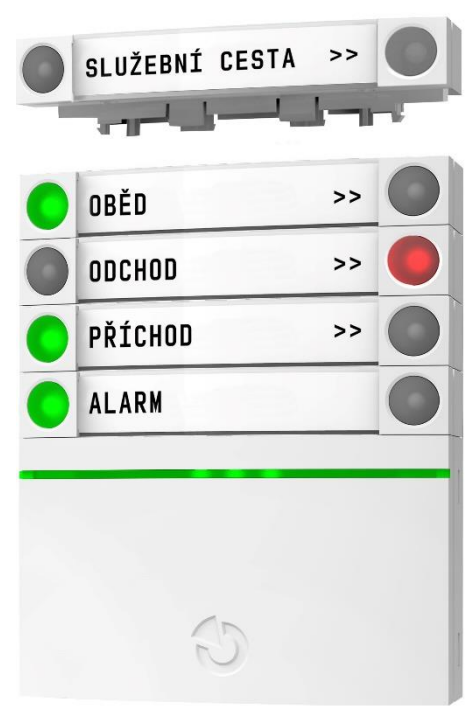

# 2 Ovládání programu

Při návrhu designu a ovládání programu byl kladen důraz na snadné a intuitivní ovládání, tak aby uživatel při běžné práci s programem nepotřeboval nápovědu nebo manuál. V hlavním okně programu se zobrazují všechny moduly, velikost okna lze přizpůsobit dle rozlišení monitoru. Dialogové formuláře (zpravidla dialogová okna editace dat nebo nastavení programu atd.) jsou tzv. modální, což znamená, že pokud jsou otevřeny, nelze pracovat s programem, dokud se dialogové okno nezavře.

# 2.1 Záznam docházky

Záznam příchodu nebo odchodu zaměstnance se provádí na přístupovém modulu (klávesnici) systému JABLOTRON 100 stiskem požadovaného segmentu a následnou autorizací (pořadí může být i opačně, nejprve se uživatel autorizuje a následně stiskne požadovaný segment.

Autorizace se provádí zpravidla čipem nebo kartou, případně zadáním číselného kódu. Vždy se stiskne červené tlačítko ovládacího segmentu vpravo. Po úspěšné autorizaci červené tlačítko segmentu svítí několik vteřin a ozve se akustická signalizace (pokud není vypnuta) a následně červené tlačítko zhasne a rozsvítí se zelené tlačítko vlevo a systém je připraven na záznam docházky dalšího zaměstnance.

V systému může být více přístupových modulů (např. pro každé patro) a kromě ovládání záznamů docházky můžou být na přístupovém modulu i segmenty pro ovládání sekcí (zajišťování a odjišťování), případně ovládání PG výstupů. Níže jsou uvedeny dva příklady možného uspořádání segmentů, v minimální konfiguraci je nutný záznam příchodu a odchodu.

>>

>>

| PŘÍCHOD >>   ODCHOD >>   LÉKAŘ >>   SLUŽEBNÍ ODCHOD >>                  |
|-------------------------------------------------------------------------|
| ODCHOD       >>         LÉKAŘ       >>         SLUŽEBNÍ ODCHOD       >> |
| LÉKAŘ >><br>SLUŽEBNÍ ODCHOD >>                                          |
| SLUŽEBNÍ ODCHOD >> 🔴                                                    |
|                                                                         |
| PŘESTÁVKA >> 🔴                                                          |

Příklady segmentů pro záznam docházky.

Sled zaznamenaných událostí může být různý, program automaticky hlídá sled událostí a v případě chyby je při výpočtu odpracované doby uživatel upozorněn na chybu, která může vést k nejednoznačnému výpočtu odpracované doby.

Docházka dne zpravidla začíná příchodem a vždy by měla být ukončena odchodem. Můžou však nastat výjimky, např. zaměstnanec je ráno u lékaře a přijde do práce později, nebo je na služební cestě. V tomto

případě se záznam začátku pracovní doby provede ručním vložením začátku pracovní doby v programu a následné události se již zaznamenávají standardně autorizací a stiskem segmentu.

Pracovní den nikdy nesmí začínat odchodem nebo událostí, která se započítává do přestávek.

Zaznamenaná pracovní doba nemusí být souvislá, zaměstnanec může práci přerušit odchodem a následně se vrátit. V tomto případě program spočítá celkovou odpracovanou dobu za den s tím, že doba mimo pracoviště se nezapočítává do přestávek ani se nijak neeviduje.

Dovolená, nemoc a další vybrané absence, které mohou trvat i více dnů, se nezadávají na ovládacím modulu, ale zadávají se přímo v programu docházky (viz kapitola <u>Absence</u>).

Příklady sledu událostí:

Příchod → Odchod Příchod → Přestávka → Příchod → Odchod Lékař →Příchod → Přestávka → Příchod →Odchod Služební cesta → Přestávka → Služební cesta → Odchod

V případě chybného sledu událostí aplikace uživatele upozorní výstrahou s popisem chyby. Více informací v kapitole <u>3.1.2 Chyby v zobrazení docházky</u>.

V případě noční směny aplikace automaticky rozpozná, že se jedná o noční směnu a uživatel je vizuálně informován a souhrny odpracované doby se započítávají do dne, ve kterém zaměstnanec nastoupil do práce.

# 2.2 Ovládací prvky aplikace

Většina ovládacích prvků se chová stejně jako u jiných programů v prostředí MS Windows. Popsány jsou jen ty ovládací prvky, kde je ovládání nebo vkládání a validace dat atypická.

V popisu modulů je vždy souhrn všech funkcí dostupných v daném modulu. Níže uvedené symboly ovládacích prvků informují, jakým způsobem je dostupná funkce. Ve většině případů je možné funkci vyvolat i více způsoby.

| 🖹 menu                | Hlavní menu programu                             |
|-----------------------|--------------------------------------------------|
| 🔄 kontextové menu     | Kontextové menu (vyvolání pravým tlačítkem myši) |
| Tlačítko              | Tlačítko, ovládání kliknutím myši                |
| 🗹 zaškrtávací políčko | Zaškrtávací políčko, ovládání kliknutím myši     |

# 2.2.1 Vkládání a validace data

Pro vkládání data má uživatel volbu buď přímého zápisu data tak, jak mu nejvíce vyhovuje, nebo výběrem data z kalendáře kliknutím na symbol kalendáře vedle pole s datem.

Použité zkratky:

d – den

m – měsíc

yy – poslední dvojčíslí kalendářního roku

yyyy – rok

16/2 . Datum . Po vložení data a stisku klávesy Tab nebo Enter se doplní datum a Datum 16.02.2015 Datum 16.02.2015 . ⊧ 4 únor 2015 po út st čt pá so ne 28 29 30 31 26 27 1 4 5 3 6 7 8 2 10 11 12 13 14 15 q 16 17 18 19 20 21 22 23 24 25 26 27 28 1 3 4 5 6 7 8 2 Dnes: 16. 2. 2015

Datum je možné zadat ve formátu d/m, d/m/yy, d/m/yyyy, d.m, d.m.yy, d.m.yyyy, d/m/yy, d/m/yyyy.

zformátuje se na tvar dd. mm. yyyy. Výběr data pomocí kalendáře.

Chyby při vkládání data

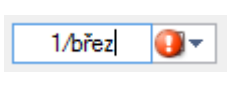

01.03.3015 🔟 🗸

Chybně vložené datum, dokud není chybná hodnota opravena nebo vymazána, nelze pokračovat v editaci ostatních dat.

Zadané datum je mimo rozsah, nemusí se jednat o chybu, ale často se jedná o překlep. Rozsah tolerance je stanoven u každého pole jinak.

Při najetím kurzoru myši na symbol chyb se zobrazí podrobnější popis chyby.

# 2.2.2 Změna období

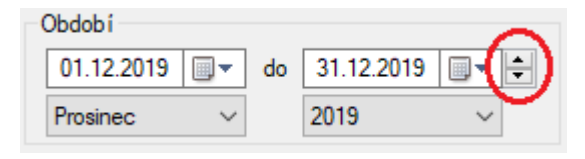

V případech, kdy se volí rozsah data od – do (zpravidla od 1. m. yyyy do 31. m. yyyy), je pro rychlé přepínání období zobrazení tlačítko se šipkami nahoru a dolu, případně lze přímo zvolit měsíc nebo rok výběrem ze seznamu.

# 2.2.3 Vkládání a validace času

Použité zkratky:

HH - hodiny (0 - 23)H - hodiny (0 - 12)mm - minuty (00 - 59)

Čas se vkládá přímo do textového pole a je možné zadávat čas ve formátu H:mm, HH:mm nebo zkráceně HHmm nebo Hmm. Např. při vložení času 8:24 se zadá jen 824 a při validaci se automaticky doplní na 8:24.

Chyby při vkládání času

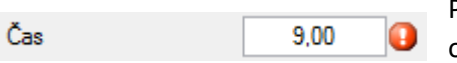

Příklad času vloženého ve špatném formátu. Dokud není chyba opravena nebo vymazána, nelze pokračovat v editaci.

# 2.2.4 Filtrování dat

V některých formulářích se používá rychlý filtr zobrazených dat, který je umístěn v záhlaví formuláře. Filtrování dat se provádí ihned po změně libovolného parametru. Kliknutím na ikonku filtru s křížkem je možný návrat k výchozímu nastavení filtru.

| Nastaven í filtru                                  |                |               |                |        |
|----------------------------------------------------|----------------|---------------|----------------|--------|
| Dle výsledku zpracování                            |                | Datum         |                |        |
| ● vše <mark>◯ zprac. OK</mark> ◯ zprac. s chybou ( | ) nezpracované | od 01.02.2015 | <br>28.02.2015 | - 😫  📉 |

# 2.3 Hlavní okno programu

| S Docházkový systém pro MyJABLOTRON                                                                                             | - | × |
|----------------------------------------------------------------------------------------------------|---|---|
| Soubor Docházka Nastavení Nápověda 🚺                                                                                            |   |   |
|                                                                                                    |   |   |
|                                                                                                    |   |   |
|                                                                                                    |   |   |
|                                                                                                    |   |   |
|                                                                                                    |   |   |
|                                                                                                    |   |   |
|                                                                                                    |   |   |
|                                                                                                    |   |   |
|                                                                                                    |   |   |
| 3                                                                                                    |   |   |
|                                                                                                    |   |   |
|                                                                                                    |   |   |
|                                                                                                    |   |   |
|                                                                                                    |   |   |
|                                                                                                    |   |   |
|                                                                                                    |   |   |
|                                                                                                    |   |   |
|                                                                                                    |   |   |
|                                                                                                    |   |   |
| Přihlášený uživatel: Administrátor   Verze programu: 2017.11.24.1   Firma: VODASOFT DEMO s.r.o.   Stav dat k 26. 11. 2017 10:30 |   |   |

#### 1 Nabídka programu

Jedná se o standardní menu, ze kterého se spouští jednotlivé moduly (agendy) programu.

| 🕙 Docha | ázkový | systém | pro MyJ | ABLOT | RON         |   |    |  |   |   |   |  |
|---------|--------|--------|---------|-------|-------------|---|----|--|---|---|---|--|
| Soubor  | Docł   | názka  | Nastav  | ení   | Nápověd     | a |    |  |   |   |   |  |
| ₽4      | 4      | ۵      | D       | 2     | <b>8</b> 86 |   | 2. |  |   | 2 |   |  |
|         |        |        | 1       |       |             |   |    |  | 1 | - | 1 |  |
|         |        |        |         |       |             |   |    |  |   |   |   |  |
|         |        |        |         |       |             |   |    |  |   |   |   |  |

#### 2 Toolbar - tlačítka pro spouštění nejčastěji používaných funkcí

Zde jsou umístěny odkazy na nejvíce používané funkce programu. Seznam tlačítek nelze uživatelsky měnit.

| Soubor | Doc | házka | Nastav | ení N | lánověd     | a |    |  | _ |  |
|--------|-----|-------|--------|-------|-------------|---|----|--|---|--|
| ₽4     | 4   | ۵     |        | 2     | <b>85</b> 8 |   | 2, |  | 2 |  |
| L      |     |       |        |       |             |   |    |  |   |  |
|        |     |       |        |       |             |   |    |  |   |  |
|        |     |       |        |       |             |   |    |  |   |  |

🕙 Docházkový systém pro MyJABLOTRON

#### 3 Hlavní plocha formuláře pro zobrazení informací

V celé této ploše se zobrazují hlavní formuláře programu. Výjimkou jsou dialogová okna a formuláře pro nastavení programu, které nezabírají celou plochu.

#### 4 Stavový řádek

Ve stavovém řádku jsou informace o aktuálně přihlášeném uživateli, verzi programu, vybrané databázi firmy (v případě verze pro více firem) a stav stažených dat k datu. Uvedené informace ve stavovém řádku se zobrazí až po přihlášení uživatele.

Aktuálnost dat je barevně indikována následujícím způsobem.

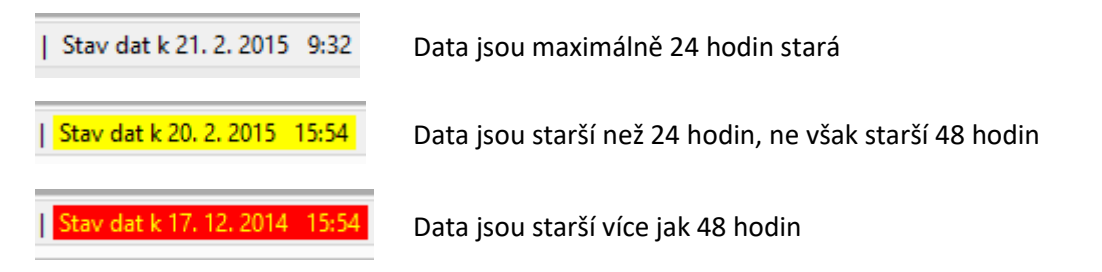

#### 2.4 Tiskové sestavy

Tiskové sestavy se zobrazují stiskem jednoho z níže uvedených tlačítek umístěných v Toolbaru. Pro zobrazení se používá externí program pro náhledy a tisky sestav, kde je možnost i exportu do dokumentů ve formátu .pdf, .doc atd. Ovládání prohlížeče tiskových sestav je velmi intuitivní.

Tlačítka Toolbaru pro tisk

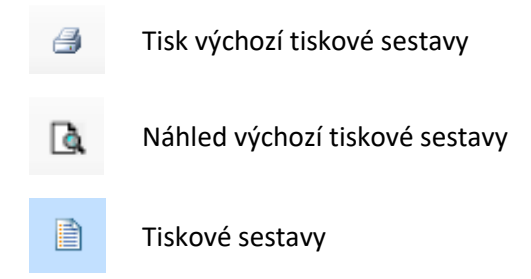

Při kliknutí na ikonu "Tiskové sestavy" se zobrazí dialog s nabídkou tiskových sestav pro daný modul. V dialogu jsou k dispozici další možnosti, jako je volba data a času v zápatí sestavy, možnost tisku dat jen pro vybraného nebo všechny zaměstnance.

|                                                                                                    | Tiskové sestavy                                                                                                    | ×                    |
|----------------------------------------------------------------------------------------------------|----------------------------------------------------------------------------------------------------|----------------------|
| Datum a čas v zápat í sestavy<br>✓ Datum tisku 8. 8. 2016 □ ▼<br>Čas tisku                            | <ul> <li>Tiskové sestavy</li> <li>Docházka zaměstnance ve zvoleném období</li> <li>Podrobná docházka zaměstnance ve zvoleném období</li> <li>Podrobná docházky</li> <li>Evidence docházky</li> <li>Aby se vlk nažral a koza zůstala celá</li> <li>Přehled událostí změněných uživatelem</li> </ul> | Tisk<br>Náhled tisku |
| vybraného zaměstnance     všechny zaměstnance                                                         |                                                                                                    |                      |
| Souhmná docházka vybraného nebo vi<br>Sestava obsahuje souhmný počet odpra<br>období a souhm absence. | šech zaměstnanců ve zvoleném období (zpravidla kalendářní měsíc).<br>acovaných hodin, přestávek, počet pracovních dnů/svátků ve vybraném                                                                                                    |                      |

# 2.5 Nabídky programu

# Nabídka Soubor

| Položka nabídky       | Popis                                                                         |
|-----------------------|-------------------------------------------------------------------------------|
| Odhlásit uživatele    | Změna aktuálně přihlášeného uživatele bez ukončení programu                   |
| Změnit heslo          | Změna hesla aktuálně přihlášeného uživatele                                   |
| Zálohování dat        | Ruční provedení zálohy systémové databáze i databáze dat s docházkou<br>firmy |
| Zavřít agendu         | Zavře aktuální agendu                                                         |
| Zavřít všechny agendy | Zavře všechny otevřené agendy                                                 |
| Konec                 | Ukončení programu                                                             |

#### Nabídka Docházka

| Položka nabídky           | Popis                                                                                                    |
|---------------------------|----------------------------------------------------------------------------------------------------|
| Denní docházka            | Kontrola a editace denní docházky                                                                              |
| Denní přehled<br>docházky | Přehled docházky všech zaměstnanců ve zvoleném dni. Např. pro přehled<br>přítomnosti zaměstnanců na pracovišti |
| Souhrnná docházka         | Kontrola a přehled docházky za vybrané období                                                                  |
| Absence                   | Vkládání absencí (dovolená, nemoc atd.)                                                                        |
| Stažená data docházky     | Kontrola a případné opakované zpracování načtených dat z webové<br>samoobsluhy                                 |

#### Nabídka Nastavení

| Položka nabídky                 | Popis                                                                          |
|---------------------------------|--------------------------------------------------------------------------------|
| Globální nastavení              | Nastavení údajů firmy a stahování dat z webové samoobsluhy                     |
| Uživatelské nastavení           | Uživatelská nastavení pro aktuálně přihlášeného uživatele                      |
| Uživatelé a přístupová<br>práva | Editace uživatelů programu a práv uživatele v aplikaci a na zaměstnance        |
| Seznamy                         |                                                                                |
| Zaměstnanci                     | Editace zaměstnanců, import z J-Linku                                          |
| Oddělení firmy                  | Členění firmy na oddělení, lokality apod.                                      |
| PG výstupy                      | Nastavení PG výstupů dle konfigurace JA-100                                    |
| Typy příchodů a<br>odchodů      | Správa sledovaných typů příchodů a odchodů a jejich parametrů                  |
| Logy                            |                                                                                |
| Stažení docházky                | Log kdo a kdy stahoval data z webové samoobsluhy                               |
| Přihlášení uživatelů            | Log kdo a kdy se přihlásil, nebo pokusil přihlásit, do programu                |
| Chyby zpracování dat            | Seznam chyb, které vznikly při zpracovávání dat stažených z webové samoobsluhy |

# Nabídka Nápověda

| Položka nabídky      | Popis                                                                                                    |
|----------------------|----------------------------------------------------------------------------------------------------|
| Registrace licence   | Registrace licenčního klíče k programu                                                                                             |
| Aktualizace programu | Kontrola dostupných aktualizací a provedení aktualizace programu                                                                   |
| O programu           | Zobrazí verzi programu a informace o využití počtu zaměstnanců,<br>aktivovaných stanicích, platnost podpory a aktualizace programu |

# 3 Moduly programu

# 3.1 Denní docházka

Denní docházka zobrazuje docházku jednotlivých zaměstnanců sestávající se ze všech zaznamenaných, editovaných nebo ručně vložených záznamů. Dle uživatelských práv umožňuje editaci, vkládání nebo mazání jednotlivých událostí denní docházky.

Pro zobrazení docházky zaměstnance se vybere den kliknutím na příslušný den kalendáře v levé části formuláře a následně se provede výběr uživatele kliknutím na jméno zaměstnance v seznamu zaměstnanců.

Ve spodní části formuláře je součet odpracované doby a přestávek. Do pracovní doby se započítává čas mezi příchodem a odchodem za předpokladu, že odchod nepřerušuje pracovní dobu (bližší informace v nastavení typů příchodů a odchodů v kapitole 5.4). Při kliknutí na zaškrtávací políčko Zobrazit detailní rozpis pracovní doby se zobrazí rozpis pracovní doby dle zvolených členění.

Do přestávek se započítává čas mezi odchodem a příchodem za předpokladu, že u odchodu je zvoleno započítávání do přestávek (bližší informace v nastavení typů příchodů a odchodů v kapitole 5.4).

Pod kalendářem jsou zobrazeny všechny typy příchodů a odchodů včetně barevného rozlišení, jak je definováno v nastavení programu. Barevné rozlišení se dá změnit, případně zrušit, v nastavení programu.

V seznamu příchodů a odchodů jsou vizuálně rozlišeny editované a needitované záznamy (viz odstavec 3.1.1), čas události, popis, poznámka a případná chyba. V případě výskytu chyby nemusí být správně spočítán odpracovaný čas nebo čas přestávek.

V případě, že má uživatel nastaveno jen právo 'Zobrazení vlastní denní docházky', tak v seznamu zaměstnanců vidí pouze sebe a nemůže nahlížet do docházky ostatních zaměstnanců. Podmínkou je, aby byl uživatel programu spárován se zaměstnancem (viz kapitola 0).

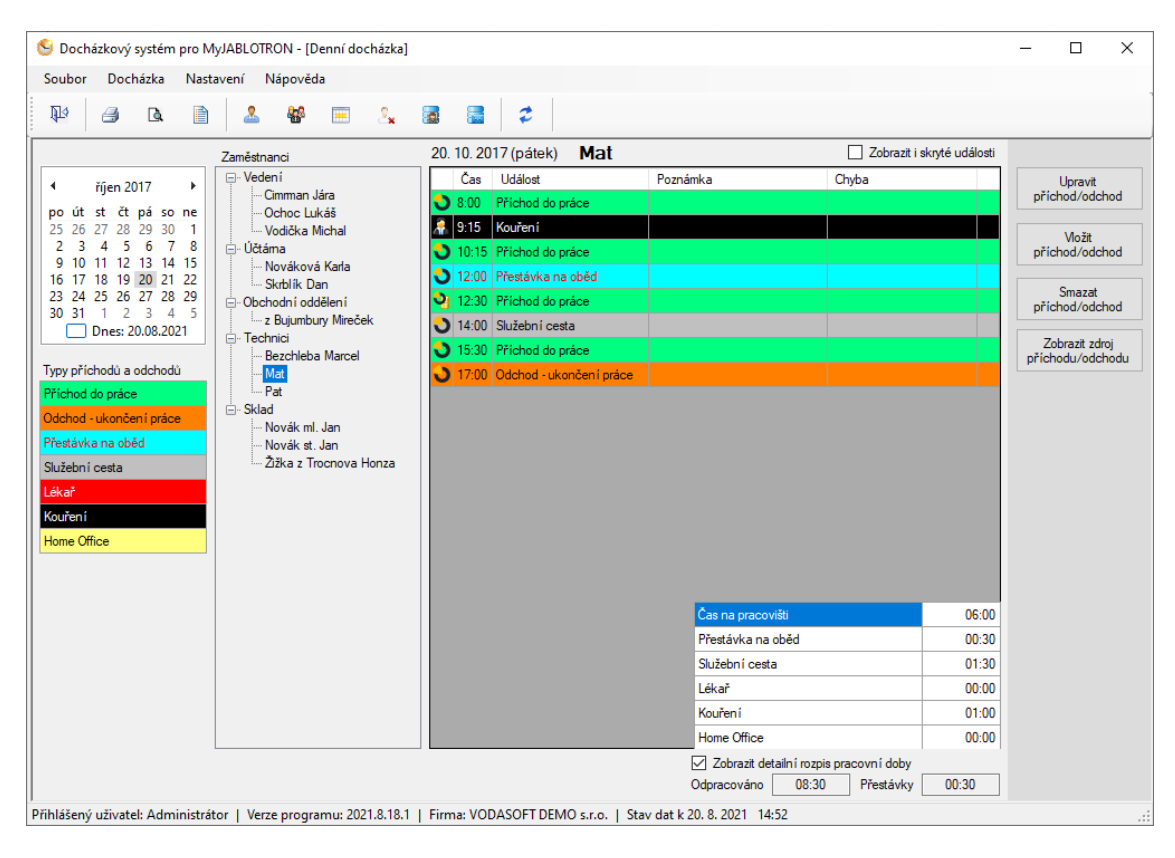

# 3.1.1 Zdroje událostí příchodů nebo odchodů

Zdroje dat příchodů nebo odchodů mohou být buď přímo stažené a zpracované z webové samoobsluhy, nebo stažené a zpracované z webové samoobsluhy a následně editované, nebo vložené uživatelem. Jednotlivé zdroje událostí jsou pro rychlou orientaci vizuálně označeny ikonou na začátku řádku s událostí.

|    | Čas   | Událost                 | Poznámka | Chyba |  |
|----|-------|-------------------------|----------|-------|--|
| ల  | 8:00  | Příchod do práce        |          |       |  |
| 9  | 11:30 | Přestávka na oběd       |          |       |  |
| 2  | 12:00 | Příchod do práce        |          |       |  |
| ≛. | 16:30 | Odchod - ukončení práce |          |       |  |

Při editaci událostí se zaznamenává historie změn, kterou lze později zobrazit. Pokud dojde ke smazání záznamu, maže se i historie změn!

### Událost stažená z webové samoobsluhy

Zdroj události byl stažen z webové samoobsluhy a čas události a typ příchodu nebo odchodu odpovídá události zaznamenané ve webové samoobsluze. V případě editace poznámky se nemění typ události na uživatelem editovanou událost.

## Událost stažená z webové samoobsluhy a následně editovaná

Zdroj události byl stažen z webové samoobsluhy a následně byl editován čas události nebo typ příchodu nebo odchodu. K tomuto stavu může dojít, když uživatel např. zapomene zaznamenat příchod a provede tak záznam se zpožděním a následně upraví čas příchodu nebo odchodu (pokud má k tomu oprávnění), nebo se splete a stiskne jiný segment a následně provede opravu typu příchodu nebo odchodu.

#### Událost vložená uživatelem

Zdroj události byl vložen přímo v docházkovém systému. Tento stav může nastat, např. když uživatel zapomene zaznamenat příchod nebo odchod, nebo se zaznamenává typ odchodu, který se používá minimálně a není pro něj instalován segment na přístupovém modulu, případně dojde k chybě přenosu dat a je třeba záznam o příchodu nebo odchodu dopsat ručně.

#### Importovaná událost

Událost byla importována z logu událostí vytvořeném v aplikaci J-Link. Import událostí se používá, pokud nejsou k dispozici notifikační e-maily z webové samoobsluhy MyJABLOTRON. To může nastat např. problémem s mailovou schránkou (zaplnění, odmítnutí zprávy z důvodu spamových pravidel na serveru), smazáním nebo špatným nastavením notifikačního mailu, případně z důvodu údržby webové samoobsluhy a s tím spojeným výpadkem notifikačních mailů.

#### Aplikací vložená událost

Automaticky vložená událost aplikací. Jedná se zpravidla o automaticky vložené přestávky a návraty z automaticky vložených přestávek.

# 3.1.2 Chyby v zobrazení docházky

Při zobrazování docházky pro vybraný den a uživatele probíhá kontrola dat a může být vypsána jedna z následujících chyb. Automaticky jsou skryty události, které nastaly ve stejný čas a zároveň je ve stejný čas jedna událost s nastavenou prioritou.

| ల | 8:00  | Příchod do práce  |                              |  |
|---|-------|-------------------|------------------------------|--|
| 2 | 11:30 | Přestávka na oběd |                              |  |
| a | 12:00 | Příchod do práce  | Den není zakončen odchodem 🧧 |  |

#### Docházka dne nezačíná příchodem

Před událostí odchodu chybí záznam příchodu. Zaměstnanec při příchodu pravděpodobně zapomněl provést zaznamenání příchodu, případně došlo k chybné autorizaci, nebo stisknul nesprávné tlačítko na ovládacím segmentu a událost příchodu nebyla systémem zaznamenána.

Čas příchodu je nutné vložit ručně, jelikož záznam neexistuje.

#### V jeden čas je zaregistrován příchod i odchod

K této chybě dochází nejčastěji při odchodu posledního zaměstnance firmy, který zajišťuje a následně se vrátí a to vše stihne v rámci jedné minuty. Dalším zdrojem této chyby může být špatná volba typu příchodu nebo odchodu na ovládacím segmentu a následná oprava v rámci jedné minuty.

V tomto případě je třeba dle logiky předchozích nebo následných událostí chybné události označit jako ignorované, nebo je vymazat.

#### Zaznamenány po sobě následující příchody

Zaměstnanec při odchodu pravděpodobně zapomněl provést zaznamenání odchodu, případně došlo k chybné autorizaci, nebo zmačknul nesprávné tlačítko na ovládacím segmentu a událost odchodu nebyla systémem zaznamenána.

Čas a typ odchodu je nutné vložit ručně, jelikož záznam o chybějící události neexistuje.

#### Zaznamenány po sobě následující odchody

Zaměstnanec při příchodu pravděpodobně zapomněl provést zaznamenání příchodu, případně došlo k chybné autorizaci, nebo zmačknul nesprávné tlačítko na ovládacím segmentu a událost příchodu nebyla systémem zaznamenána.

Čas a příchodu je nutné vložit ručně, jelikož záznam neexistuje.

#### Den není zakončen odchodem

Zaměstnanec při odchodu pravděpodobně zapomněl provést zaznamenání odchodu, případně došlo k chybné autorizaci, nebo zmačknul nesprávné tlačítko na ovládacím segmentu a událost odchodu nebyla systémem zaznamenána.

Čas odchodu je nutné vložit ručně, jelikož záznam neexistuje.

# 3.1.3 Zobrazení noční směny

V případě noční směny aplikace automaticky rozpozná, že se jedná o noční směnu a uživatel je vizuálně informován a souhrny odpracované doby se započítávají do dne, ve kterém zaměstnanec nastoupil do práce. V následujícím pracovním dni jsou události, které spadají do noční směny předchozího dne

zobrazeny šedě bez ohledu na nastavení barev písma a pozadí jednotlivých typů příchodů a odchodů a nejsou započítávány do docházky následujícího dne. V případě, že zaměstnanec přijde po noční směně opět do práce, docházka se začne započítávat do dne, kdy je zaznamenán příchod zaměstnance a počítá se čas bez událostí, které spadají do noční směny předchozího dne.

| 13. | 13. 04. 2018 (pátek) Franta Flinta Zobrazit i sk |                         |                             |               |          |  |  |
|-----|--------------------------------------------------|-------------------------|-----------------------------|---------------|----------|--|--|
|     | Čas                                              | Událost                 | Poznámka                    | Chyb          | a        |  |  |
| ల   | 20:00                                            | Příchod do práce        |                             |               |          |  |  |
| ల   | 22:00                                            | Přestávka na oběd       |                             |               |          |  |  |
| ల   | 22:30                                            | Příchod do práce        |                             |               |          |  |  |
| ა   | 6:00                                             | Odchod - ukončení práce |                             |               | <b>ر</b> |  |  |
|     |                                                  |                         |                             |               |          |  |  |
|     |                                                  |                         | Čas na pracovišti           |               | 09:30    |  |  |
|     |                                                  |                         | Přestávka na oběd           |               | 00:30    |  |  |
|     |                                                  |                         | Služební cesta              |               | 00:00    |  |  |
|     |                                                  |                         | Lékař                       |               | 00:00    |  |  |
|     |                                                  |                         | Kouření                     |               | 00:00    |  |  |
|     |                                                  |                         | Školení                     |               | 00:00    |  |  |
|     |                                                  | E                       | Zobrazit detailn í rozpis p | oracovní doby |          |  |  |
|     |                                                  | C                       | )dpracováno 09:30           | Přestávky     | 00:30    |  |  |

#### Zobrazení docházky noční směny

Zobrazení následujícího dne po noční směně

| 14. 04. 2018 (sobota) Franta |             |                | Flinta     | [              | Zobrazit i s     | skryté události |       |
|------------------------------|-------------|----------------|------------|----------------|------------------|-----------------|-------|
|                              | Čas         | Událost        |            | Poznámka       |                  | Chyba           |       |
| ు                            | <u>6:00</u> | Odchod - ukono | čení práce |                |                  |                 | )     |
|                              |             |                |            |                |                  |                 |       |
|                              |             |                |            |                |                  |                 |       |
|                              |             |                |            |                |                  |                 |       |
|                              |             |                |            |                |                  |                 |       |
|                              |             |                |            | Čas na pracovi | išti             |                 | 00:00 |
|                              |             |                |            | Přestávka na o | oběd             |                 | 00:00 |
|                              |             |                |            | Služební cesta |                  |                 | 00:00 |
|                              |             |                |            | Lékař          |                  |                 | 00:00 |
|                              |             |                |            | Kouření        |                  |                 | 00:00 |
|                              |             |                |            | Školení        |                  |                 | 00:00 |
|                              |             |                |            | Zobrazit det   | ailní rozpis pra | acovní doby     |       |
|                              |             |                | C          | Odpracováno [  | 00:00            | Přestávky       | 00:00 |

### Seznam všech dostupných funkcí

| Funkce<br>Vyvolání                                               | Popis                                                                                                    |
|------------------------------------------------------------------|----------------------------------------------------------------------------------------------------|
| Upravit příchod/odchod<br>Tlačitko 🖆 kontextové menu             | Zobrazí se dialogové okno pro editaci vybraného příchodu nebo<br>odchodu.                                                                                                    |
| Vložit příchod/odchod<br>Tlačítko 🖆 kontextové menu              | Zobrazí se dialogové okno pro vložení příchodu nebo odchodu.<br>Před vložením příchodu nebo odchodu je třeba nejprve kliknout na<br>požadovaný den a zaměstnance. Tato pole se sice v dialogovém<br>okně zobrazují, ale není možné je editovat.                                                                                                    |
| Smazat příchod/odchod<br>Tlačítko 🖆 kontextové menu              | Smazání aktuálně vybraného příchodu nebo odchodu.                                                                                                    |
| Zobrazit zdroj<br>příchodu/odchodu<br>管 kontextové menu          | Zobrazí se zdrojový e-mail, ze kterého byla získána data o příchodu<br>nebo odchodu.                                                                                                    |
| Historie změn události<br>🖅 kontextové menu                      | Zobrazí se přehled všech změn od vzniku události. Zobrazením<br>historie změn je možné získat další informace o události, např. kým<br>a kdy byla událost vytvořena nebo editována.                                                                                                    |
| Ignorovat událost<br>智 kontextové menu                           | Při ignorování události se událost nemaže, ale pouze se přeškrtne a<br>je viditelná pouze pokud má uživatel zvoleno zobrazování i<br>skrytých událostí. Ignorování lze použít např. při opakovaných<br>příchodech nebo odchodech. Ignorované události se nezahrnují do<br>výpočtu pracovní doby nebo přestávek a nezobrazují se v tiskových<br>sestavách. |
| Zobrazit i skryté události 🗹 zaškıtávací políčko                 | Zvolením (zaškrtnutím) této volby dojde k zobrazení i skrytých<br>událostí, které se nezobrazují na tiskových sestavách a nezahrnují<br>se do výpočtu.                                                                                                    |
| Zobrazit detailní rozpis pracovní<br>doby<br>Zaškrtávací políčko | Zobrazí nebo skryje detailní rozpis pracovní doby (celková<br>odpracovaná doba je rozdělena na čas na pracovišti a dále dle<br>zaznamenávaných událostí např. na čas u lékaře, čas na služební<br>cestě atd.                                                                                                    |
| Poznámka pro celý den<br>kontextové menu                         | Umožňuje vložit poznámku vztahující se k celému dni.                                                                                                    |
|                                                                  |                                                                                                    |

# 🖹 menu

Tiskové sestavy

| Denní docházka zaměstnance | Podrobná docházka zaměstnance ve zvoleném dni. Sestava |
|----------------------------|--------------------------------------------------------|
|                            | obsahuje všechny příchody a odchody.                   |

#### 3.1.4 Historie změn události

V historii změn události lze zjistit všechny změny události od jejího vzniku (zapsání do databáze). Dále jsou zde uvedeny další informace o události, jako je datum a čas vytvoření události, datum a čas poslední změny události. Pokud je zdroj dat stažen z webové samoobsluhy, není uveden žádný uživatel jakožto tvůrce zdroje události. Datum a čas vytvoření může následovat až po samotném datu a času události, jelikož se jedná o datum a čas zápisu události do databáze (např. při stažení z webové samoobsluhy), nikoliv o datum a čas vzniku události (příchod nebo odchod zaznamenaný přístupovým modulem).

| Historie změn události     |                   |                          |       |                      |          |    | × |  |  |  |  |
|----------------------------|-------------------|--------------------------|-------|----------------------|----------|----|---|--|--|--|--|
| Zaměstnanec Vodička Michal |                   |                          |       | 22. 09. 2018         |          |    |   |  |  |  |  |
| Vj                         | ytvořeno/změněno  | Vytvořil/změnil uživatel | Čas   | Typ příchodu/odchodu | Poznámka | ок |   |  |  |  |  |
| 24                         | .09.2018 14:48:26 | Franta Flinta            | 8:00  | Příchod do práce     |          |    |   |  |  |  |  |
| 24                         | .09.2018 14:48:19 | Franta Flinta            | 16:30 | Oběd nebo pauza      |          |    |   |  |  |  |  |
| <b>1</b> 24                | .09.2018 8:08:39  | MyJABLOTRON              | 16:34 | Příchod do práce     |          |    |   |  |  |  |  |
|                            |                   |                          |       |                      |          |    |   |  |  |  |  |
|                            |                   |                          |       |                      |          |    |   |  |  |  |  |
|                            |                   |                          |       |                      |          |    |   |  |  |  |  |
|                            |                   |                          |       |                      |          |    |   |  |  |  |  |
|                            |                   |                          |       |                      |          |    |   |  |  |  |  |
|                            |                   |                          |       |                      |          |    |   |  |  |  |  |
|                            |                   |                          |       |                      |          |    |   |  |  |  |  |
|                            |                   |                          |       |                      |          |    |   |  |  |  |  |
|                            |                   |                          |       |                      |          |    |   |  |  |  |  |
|                            |                   |                          |       |                      |          |    |   |  |  |  |  |

# 3.2 Denní přehled docházky

V denním přehledu jsou zobrazeni u zvoleného dne všichni zaměstnanci. Tento pohled je vhodný pro kontrolu docházky většího množství zaměstnanců. Pokud je zvolen aktuální den, jsou u zaměstnanců řádky zbarveny dle poslední známé události za předpokladu, že jsou nastaveny barvy pozadí a písma u typů příchodů a odchodů. V jiný než aktuální den se řádky neoznačují barevně a nezobrazuje se legenda s typy příchodů a odchodů.

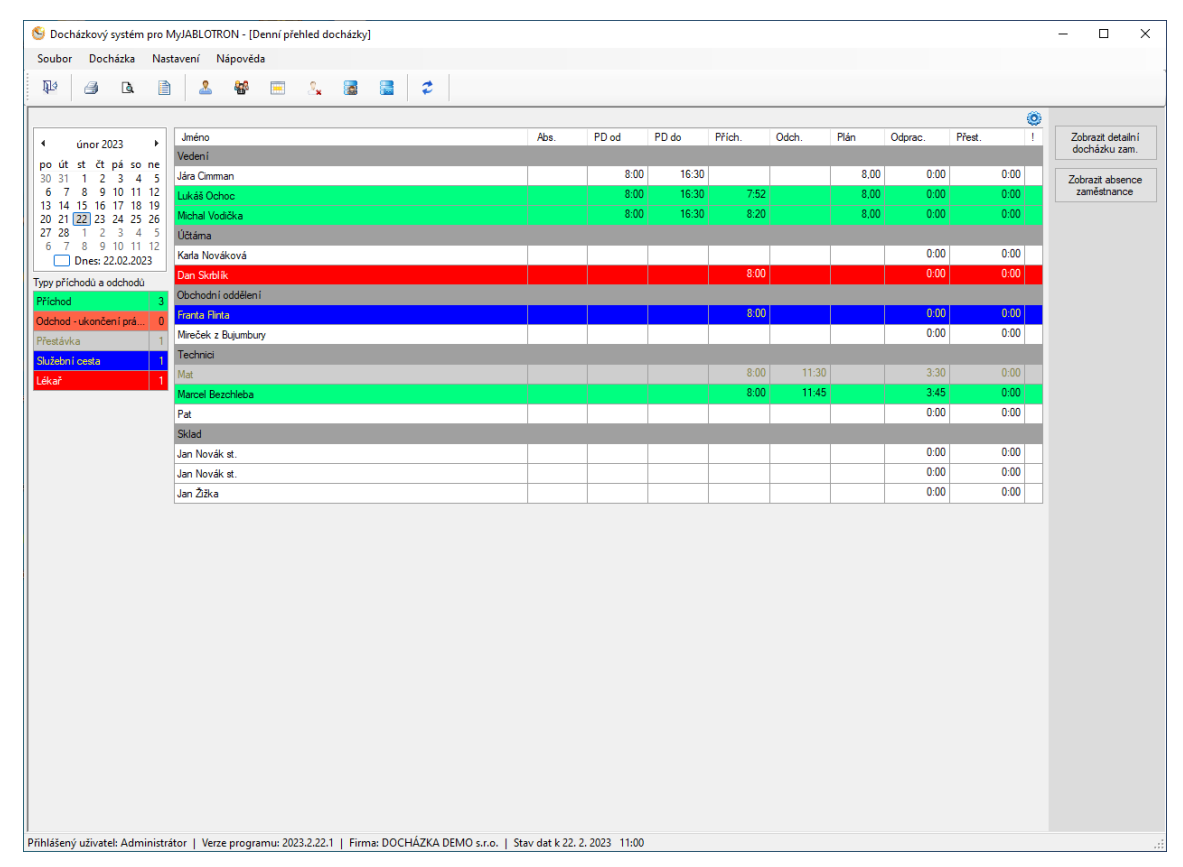

#### Seznam všech dostupných funkcí

| Funkce<br>Vyvolání                              | Popis                                                   |
|-------------------------------------------------|---------------------------------------------------------|
| Zobrazit detailní docházku zam.                 | U aktuálně vybraného zaměstnance se přepne na zobrazení |
| Tlačítko 🖆 kontextové menu                      | detailní denní docházky zaměstnance.                    |
| Zobrazit absence zaměstnance                    | U aktuálně vybraného zaměstnance se přepne na zobrazení |
| Tlačítko 🖆 kontextové menu                      | absencí zaměstnance.                                    |
| Zobrazení sloupců<br>Tlačítko 🖆 kontextové menu | Umožňuje skrytí nepoužívaných sloupců v zobrazení       |

#### Tiskové sestavy

| Denní přehled všech | Přehled všech zaměstnanců souhrnně ve zvoleném dni. |
|---------------------|-----------------------------------------------------|
| zaměstnanců         |                                                     |

# 3.3 Souhrnný přehled docházky

Souhrnný přehled docházky slouží ke kontrole docházky za vybrané období (zpravidla kalendářní měsíc). Po otevření formuláře je nastaveno období na aktuální měsíc. Kliknutím na jméno zaměstnance v seznamu se zobrazí souhrn odpracované doby. V pravé části formuláře jsou souhrny za celé období, jednotlivé řádky vybraného období informují o odpracované době a přestávkách (čas mezi odchodem a příchodem v rámci dne při zapnutém parametru sledování přestávky). Na konci každého řádku dne je indikátor chyby při výpočtu docházky. U těchto řádků je třeba zkontrolovat denní docházku a odstranit chyby. Pokud se tak neučiní, nemusí odpracovaná doba odpovídat skutečnosti.

| 🥔 🖪 🗎                            | 2 8       |         | 2.   |       | 2              |        |       |      |         |       |        |                 |                       |             |              |
|----------------------------------|-----------|---------|------|-------|----------------|--------|-------|------|---------|-------|--------|-----------------|-----------------------|-------------|--------------|
| obí                              |           | 1       |      |       |                |        |       |      |         |       |        |                 |                       |             |              |
| .02.2023 🖉 🕈 do 28.02.2          | 023       | 1       |      |       |                |        |       |      |         |       |        |                 |                       |             |              |
| 2023                             | lára Ci   | -       | -    |       |                |        |       |      |         |       |        |                 | ~                     |             |              |
| stnanci<br>Veden i               | Jara Ci   | iiiiiid |      |       |                |        |       |      |         |       |        | ę               | Období<br>Rok         | 2022        | Zobrazit uda |
| Jára Cimman                      | Datum     | Den     | Abs. | PD od | PD do<br>16:20 | Prich. | Odch. | Plan | Odprac. | Hozd. | Prest. | Poznámka        | Měsíc                 | Únor        | vybraného    |
| - Lukáš Ochoc                    | 2.2.2023  |         | D    | 0.00  | 16:30          | 0.00   | 10.30 | 0.00 | 0.00    | 0:00  | 0.00   |                 | Kalendám í dov        | 28          | Zobrazit abs |
| Michal Vodicka<br>Jčtáma         | 3.2.2023  | Pá      |      | 8:00  | 16:30          | 8.00   | 16:30 | 8.00 | 8:00    | 0:00  | 0.00   | Lonska dovolena | Pracovní dov          | 20          | zaměstna     |
| Karla Nováková                   | 4 2 2023  | So      |      | 0.00  | 10.50          | 0.00   | 10.50 | 0.00 | 0.00    | 0.00  | 0.00   |                 | Svátky                | 0           | Homadoá v    |
| Dan Skrblik<br>Nochodní oddělení | 5.2.2023  | Ne      |      |       |                |        |       |      | 0.00    | 0.00  | 0:00   |                 | Počet hodin           | 160         | událost      |
| Franta Flinta                    | 6.2.2023  | Po      |      | 8:00  | 16:30          | 8:00   | 16:30 | 8:00 | 8:00    | 0.00  | 0:30   |                 | Odpracováno           | 112:30 hod. |              |
| Mireček z Bujumbury<br>Technici  | 7.2.2023  | Út      |      | 8:00  | 16:30          | 8:00   | 16:30 | 8:00 | 8:00    | 0:00  | 0:30   |                 | Rozdíl                | 0:30 hod.   |              |
| Mat                              | 8.2.2023  | St      |      | 8:00  | 16:30          | 8:00   | 17:00 | 8:00 | 8:30    | 0:30  | 0:30   | Přesčas         | Detailní rozpis praco | vní doby    |              |
| Marcel Bezchleba                 | 9.2.2023  | à       |      | 8:00  | 16:30          | 8:00   | 16:30 | 8:00 | 8:00    | 0:00  | 0:30   |                 | Čas na pracovišti     | 112:30      |              |
| šklad                            | 10.2.2023 | Pá      |      | 8:00  | 16:30          | 8:00   | 16:30 | 8:00 | 8:00    | 0:00  | 0:30   |                 | Přestávka             | 7:00        |              |
| Jan Novák st.                    | 11.2.2023 | So      |      |       |                |        |       |      | 0:00    | 0:00  | 0:00   |                 | Absence               |             |              |
| Jan Novák st.<br>Jan Žižka       | 12.2.2023 | Ne      |      |       |                |        |       |      | 0:00    | 0:00  | 0:00   |                 | / Datrice             | Dny Hodiny  |              |
|                                  | 13.2.2023 | Po      |      | 8:00  | 16:30          | 8:00   | 16:30 | 8:00 | 8:00    | 0:00  | 0:30   |                 | Dovolená              | 1 8         |              |
|                                  | 14.2.2023 | Út      |      | 8:00  | 16:30          | 8:00   | 16:30 | 8:00 | 8:00    | 0:00  | 0:30   |                 |                       |             |              |
|                                  | 15.2.2023 | St      |      | 8:00  | 16:30          | 8:00   | 16:30 | 8:00 | 8:00    | 0:00  | 0:30   |                 |                       |             |              |
|                                  | 16.2.2023 | å       |      | 8:00  | 16:30          | 8:00   | 16:30 | 8:00 | 8:00    | 0:00  | 0:30   |                 |                       |             |              |
|                                  | 17.2.2023 | Pá      |      | 8:00  | 16:30          | 8:00   | 16:30 | 8:00 | 8:00    | 0:00  | 0:30   |                 |                       |             |              |
|                                  | 18.2.2023 | So      |      |       |                |        |       |      | 0:00    | 0:00  | 0:00   |                 |                       |             |              |
|                                  | 19.2.2023 | Ne      |      |       |                |        |       |      | 0:00    | 0:00  | 0:00   |                 |                       |             |              |
|                                  | 20.2.2023 | Po      |      | 8:00  | 16:30          | 8:00   | 16:30 | 8:00 | 8:00    | 0:00  | 0:30   |                 | _                     |             |              |
|                                  | 21.2.2023 | Ut      |      | 8:00  | 16:30          | 8:00   | 16:30 | 8:00 | 8:00    | 0:00  | 0:30   |                 |                       |             |              |
|                                  | 22.2.2023 | St      |      | 8:00  | 16:30          |        |       | 8:00 | 0:00    | 0:00  | 0:00   |                 | _                     |             |              |
|                                  | 23.2.2023 | a       |      | 8:00  | 16:30          |        |       | 8:00 | 0:00    | 0:00  | 0:00   |                 | _                     |             |              |
|                                  | 24.2.2023 | Pa      |      | 8:00  | 16:30          |        |       | 8:00 | 0:00    | 0:00  | 0:00   |                 |                       |             |              |
|                                  | 25.2.2025 | 30      |      |       |                |        |       |      | 0.00    | 0:00  | 0:00   |                 |                       |             |              |
|                                  | 27 2 2023 | Po      |      | 8-00  | 16-20          |        |       | 8.00 | 0.00    | 0:00  | 0.00   |                 |                       |             |              |
|                                  | 28 2 2023 | Úŧ      |      | 8-00  | 16:30          |        |       | 8.00 | 0.00    | 0:00  | 0.00   |                 |                       |             |              |
|                                  | 20.2.2023 | 0       |      | 0.00  | 10.30          | 1      |       | 0.00 | 0.00    | 0:00  | 0.00   |                 |                       |             |              |

**UPOZORNĚNÍ:** Souhrnné časové údaje jsou zde uváděny v desítkovém nebo hodinovém formátu v závislosti na uživatelském nastavení.

#### 3.3.1 Hromadné vkládání událostí

Nástroj pro hromadné vkládání událostí lze využít např. pro hromadné vložení přestávek na oběd ve zvoleném období pro vybrané zaměstnance, pokud se tito zaměstnanci stravují na pracovišti a nezaznamenávají si docházku na segmentech přístupového modulu. Lze vložit jednu nebo dvě události.

Program nevkládá hromadné události do dnů volna, pokud je to žádoucí, je třeba zaškrtnout volbu 'vkládat i do dnů volna' a pokud se mají vkládat události jen do dnů, kdy byl u zaměstnance zaznamenán nějaký příchod nebo odchod, zaškrtněte volbu 'vkládat jen do dnů, kdy byla zaznamenána ve dni docházka'.

| 9 <b>2</b>                                                                                                    | Hromadné vložení události                                                                                                    | ×   |
|----------------------------------------------------------------------------------------------------|----------------------------------------------------------------------------------------------------|-----|
| Označit vše/zrušit označení         X       Jméno         ✓ Vedení          ✓ Jára Cimman          ✓ Michal Vodička          Účtáma          Dan Skrblík       Mireček z Bujumbury, MUDr., CSc.         Obchodní oddělení          Franta Flinta       Servis         Jan Novák ml | Období       01.04.2017 ▼ do 30.04.2017 ▼ I         Vkládat i do dnů volna       vkládat jen do dnů, kdy byla zaznamenána ve dni docházka         Čas       12:00         Typ příchodu/odchodu       Oběd nebo pauza         Poznámka | sti |
| <ul> <li>□ Technici</li> <li>□ Marcel Bezchleba</li> <li>✓ Mat</li> <li>□ Jan Novák st.</li> <li>□ Pat</li> <li>□ Honza Žižka z Trocnova</li> </ul>                                                                                                    | Čas 12:30<br>Typ příchodu/odchodu Příchod do práce •<br>Poznámka                                                                                                    |     |

# 3.3.2 Automatické vkládání přestávek

Systém umožňuje automatické vkládání přestávek zaměstnancům buď ve fixně nastavený čas nebo po stanovené odpracované době. Parametry vkládaných přestávek se nastavují individuálně pro každého zaměstnance. Pokud jsou parametry zaměstnanců stejné, lze je nastavit pomocí hromadné změny zaměstnanců.

Vkládání přestávek dle parametrů lze provést buď příkazem z kontextové nabídky nebo zcela automaticky, pokud je tak nastaveno v globálních parametrech programu.

#### Nastavení parametrů automaticky vkládaných přestávek zaměstnance

#### Parametry

*Vkládat automaticky přestávky* (přepínač ano/ne) - povoluje nebo zakazuje automatické vkládání přestávek pro vybraného zaměstnance.

Způsob vkládání přestávky – volba mezi vkládáním v pevně zadaný čas nebo po odpracované době

*Vkládaná přestávka* – typ vkládané přestávky definované v typech odchodů a příchodů. Zobrazují se pouze odchody s vlastností započítávání času do přestávek.

*Přestávka po odpracování / Začátek přestávky* – nastavení odpracované doby, po které se vloží přestávka v případě nastavení volby vložení přestávky po odpracované době, nebo čas, kdy se vloží přestávka v případě nastavení vkládání přestávek v pevně zadaný čas.

Délka přestávky – nastavuje se délka automaticky vkládané přestávky.

# Seznam všech dostupných funkcí

| Funkce<br>Vyvolání                                | Popis                                                                                                    |
|---------------------------------------------------|----------------------------------------------------------------------------------------------------|
| Zobrazit docházku vybraného<br>dne                | Přepne se do denní docházky vybraného zaměstnance a dne. Slouží<br>buď pro opravu chyb, nebo kontrolu příchodů a odchodů. |
| Tlačítko 🖆 kontextové menu                        |                                                                                                    |
| Zobrazit absence zaměstnance                      | Přepne se do zobrazení absencí aktuálně vybraného zaměstnance.                                                            |
| Tlačítko 🖆 kontextové menu                        |                                                                                                    |
| Hromadné vložení události<br>Tlačitko             | Nástroj pro hromadné vkládání událostí.                                                                                   |
| Zobrazit všechny události<br>zaměstnance v období | Nástroj pro kontrolu a hromadné mazání událostí s možností<br>filtrování dle zdroje událostí.                             |
|                                                   |                                                                                                    |
| Zobrazit automaticky vložené<br>přestávky         | Zobrazení automaticky vložených přestávek ve zvoleném období s<br>možností hromadného mazání.                             |
| 🔄 kontextové menu                                 |                                                                                                    |
| Vložit automatické přestávky                      | Vložení automatických přestávek, pokud není zapnuté automatické                                                           |
| 智 kontextové menu                                 | vkládání přestávek v globálním nastavení.                                                                                 |
| Odstranit automaticky vložené<br>přestávky        | Odstranění automaticky vložených přestávek ve zvoleném období.                                                            |
| 🔄 kontextové menu                                 |                                                                                                    |
| Zobrazení sloupců                                 | Umožňuje skrytí nepoužívaných sloupců v zobrazení                                                                         |
| Tlačítko 🖆 kontextové menu                        |                                                                                                    |

Tiskové sestavy

| Docházka zaměstnance ve<br>zvoleném období             | Souhrnná docházka vybraného nebo všech zaměstnanců ve<br>zvoleném období (zpravidla kalendářní měsíc).<br>Sestava obsahuje souhrnný počet odpracovaných hodin, přestávek,<br>počet pracovních dnů/svátků ve vybraném období a souhrn<br>absence.                                                           |
|--------------------------------------------------------|----------------------------------------------------------------------------------------------------|
| Podrobná docházka<br>zaměstnance ve zvoleném<br>období | Všechny příchody a odchody vybraného zaměstnance ve zvoleném<br>období.                                                                                                    |
| Evidence docházky                                      | Souhrnná evidence docházky vybraného nebo všech zaměstnanců<br>za kalendářní měsíc. Sestava zobrazuje dny v měsíci ve sloupcích a<br>pro každý den v měsíci je v poli uveden souhrn odpracované doby<br>v daném dni. Poslední sloupec tabulky obsahuje součet<br>odpracovaných hodin v kalendářním měsíci. |
| Aby se vlk nažral a koza zůstala<br>celá               | Jedná se o fiktivní docházku určenou pro kontrolní orgány. Pomocí<br>průvodce je možné nadefinovat parametry a typ výstupní sestavy.<br>V průvodci se označí jeden nebo více zaměstnanců, pro které se<br>sestava vygeneruje.                                                                              |
| Přehled událostí změněných<br>uživatelem               | Sestava zobrazí všechny události, které byly změněny nebo vloženy<br>uživatelem, případně dodatečně importovány z webové<br>samoobsluhy MyJABLOTRON.                                                                                                    |

# 3.4 Absence

Modul absence je určen pro zaznamenávání plánovaných i neplánovaných absencí, jako je např. dovolená nebo nemoc a nezadává je zaměstnanec pomocí autorizace na ovládacích segmentech přístupového modulu (klávesnice systému JABLOTRON 100).

V souhrnu absence se zobrazují jen souhrny absencí, které jsou v daném období použity.

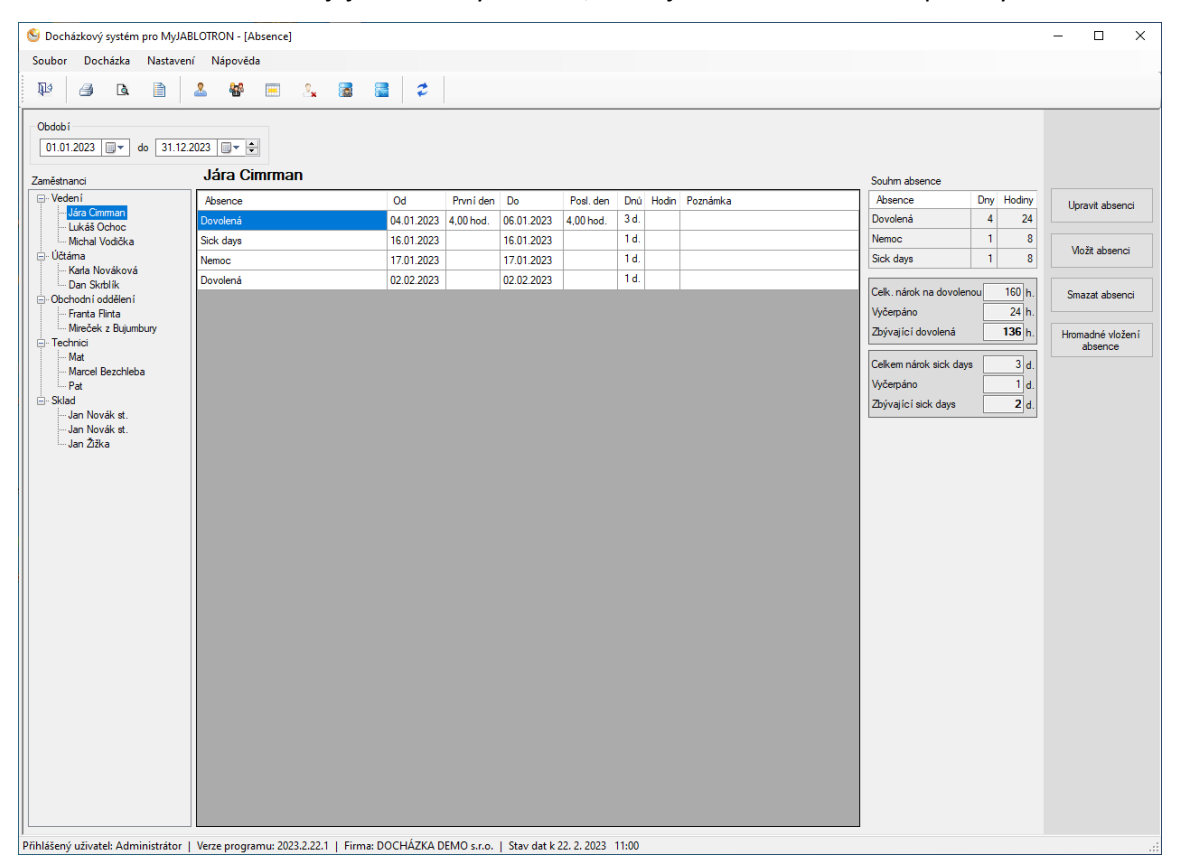

Pokud je na kartě zaměstnance vyplněn nárok na dovolenou, případně nárok na sick days, zobrazují se pod souhrnem absence i informace o vyčerpané dovolené a sick days.

Druhy absencí je možné definovat v nastavení aplikace, výchozí druhy absencí jsou uvedeny níže.

| Druh absence       | Zkratka |
|--------------------|---------|
| Dovolená           | D       |
| Nemoc              | Ν       |
| Placené volno      | PV      |
| Neplacené volno    | NV      |
| Neomluvená absence | А       |
| Vojenské cvičení   | V       |
| Mateřská dovolená  | MD      |
| Ošetřovné          | 0       |
| Sick days          | SD      |

# Seznam všech dostupných funkcí

| Funkce<br>Vyvolání         | Popis                                             |
|----------------------------|---------------------------------------------------|
| Upravit absenci            | Editace aktuálně vybraného záznamu.               |
| Tlačítko 🖆 kontextové menu |                                                   |
| Vložit absenci             | Vložení absence u aktuálně vybraného zaměstnance. |
| Tlačítko 🖆 kontextové menu |                                                   |
| Smazat absenci             | Odstranění aktuálně vybraného záznamu.            |
| Tlačítko 🖆 kontextové menu |                                                   |
| Hromadné vložení absence   | Nástroj pro hromadné vložení absence.             |
| Tlačítko 🖆 kontextové menu |                                                   |
|                            |                                                   |

# Tiskové sestavy

| Přehled absencí za vybrané | Přehled absencí dle zvoleného období |
|----------------------------|--------------------------------------|
| období                     |                                      |

#### Souhrnný přehled událostí 3.5

Tento modul lze použít pro kontrolu, editaci a mazání dat zaměstnanců.

Záznamy lze filtrovat podle typu událostí a u vybraných záznamů provádět hromadné změny nebo mazání záznamů. Záznamy, které se mají editovat se vybírají pomocí Ctrl+kliknutí na záznamy nebo pomocí Shift+kliknutí na první a poslední záznam výběru. Funkce pro práci s vybranými záznamy jsou dostupné přes kontextové menu (kliknutí pravým tlačítkem myši).

| Docházkový systém pro MyJABL                         | OTRON - [Souhrnný přehl | led událostí] |                              |                  | -            |         |
|------------------------------------------------------|-------------------------|---------------|------------------------------|------------------|--------------|---------|
| Soubor Docházka Nastavení                            | Nápověda                |               |                              |                  |              |         |
|                                                      | R. Radi 🚃 👷             |               | *                            |                  |              |         |
|                                                      | ■ 100° ⊡ ∴×             |               | •                            |                  |              |         |
|                                                      | Datum                   |               | Turs události                | Věcobny události | •            |         |
| Zdroj událost í 🜔 🍳 🏭 🥸                              | od 01.08.2021           |               | .08.2021 🔍 🕈 Iep bromadná    |                  | <b>x</b>     |         |
| Zaměstnanci                                          |                         |               | our nondand                  |                  |              |         |
| t vedení                                             | Datum                   | Čas           | Událost                      | Poznámka         |              | ^       |
| ⊡- Účtáma                                            | 🔏 02.08.2021            | 8:05          | Služební cesta               |                  |              |         |
| Skrblik Dan                                          | Ø2.08.2021              | 12:25         | Přestávka na oběd            |                  |              |         |
| Obchodní oddělení                                    | 6 02.08.2021            | 12:35         | Příchod do práce             |                  |              |         |
| technici<br>technici                                 | 02.08.2021              | 12:55         | Příchod do práce             |                  |              |         |
|                                                      | <b>02.08.2021</b>       | 14:00         | Home Office                  |                  |              |         |
|                                                      | â 02.08.2021            | 16:00         | Odchod - ukončen i práce     |                  |              |         |
|                                                      | 3.08.2021               | 8:05          | Služební cesta               |                  |              |         |
|                                                      | Ø3.08.2021              | 12:25         | Přestávka na oběd            |                  |              |         |
|                                                      | 3.08.2021               | 12:35         | Příchod do práce             |                  |              |         |
|                                                      | 03.08.2021              | 12:55         | Příchod do práce             |                  |              |         |
|                                                      | 03.08.2021              | 14:00         | Home Office                  |                  |              |         |
|                                                      | 63.08.2021              | 16:00         | Odchod - ukončen i práce     |                  |              |         |
|                                                      | 64.08.2021              | 8:05          | Služební cesta               |                  |              |         |
|                                                      | 04.08.2021              | 12:25         | Přestávka na oběd            |                  |              |         |
|                                                      | 64.08.2021              | 12:35         | Příchod do práce             |                  |              |         |
|                                                      | 04.08.2021              | 12:55         | Příchod do práce             |                  |              |         |
|                                                      | <b>04.08.2021</b>       | 14:00         | Home Office                  |                  |              |         |
|                                                      | 04.08.2021              | 16:00         | Odchod - ukončení práce      |                  |              |         |
|                                                      | 65.08.2021              | 8:05          | Služební cesta               |                  |              |         |
|                                                      | 05.08.2021              | 12:25         | Přestávka na oběd            |                  |              |         |
|                                                      | 65.08.2021              | 12:35         | Příchod do práce             |                  |              | ~       |
|                                                      |                         |               |                              |                  | Počet událo: | stí 132 |
| Difference of a structure of the factor of the state |                         | 1.1.5         | COFF DEMO I Show day 1 10 10 | 2021 12:40       |              |         |

iministrátor | Verze programu: 2021.8.18.1 | Firma: VODASOFT DEMO s.r.o. | Stav dat k 19. 8. 2021

#### Stažená data docházky 3.6

Tento modul se používá zejména při řešení potíží se stahováním a zpracováním docházky. Pokud je vše nastaveno správně, není při běžné práci nutné do tohoto modulu vstupovat. Běžní uživatelé by do tohoto modulu neměli mít přístup.

V modulu jsou zobrazena stažená data, která reprezentují obsah přijatých a stažených e-mailů z webové samoobsluhy.

Jednotlivé maily jsou barevně odlišeny podle stavu zpracování mailu. Barvu lze změnit v uživatelském nastavení, proto v následujícím přehledu budou výchozí barvy.

#### Zelená

Korektně zpracované maily, byly rozpoznány výrazy pro jednoznačné určení zaměstnance a typ PG výstupu.

# Červená

Maily, u nichž došlo při zpracování k nějaké chybě. Zpravidla se jedná o neznámého uživatele nebo nenastavený PG výstup. Po vyřešení problému je možné přijatý mail opětovně zpracovat.

#### Bílá

Maily, ve kterých nejsou žádné informace pro určení zaměstnance a typu příchodu nebo odchodu. Zde jsou buď maily s událostmi související s docházkou, ale generované ústřednou nebo maily zaslané jiným zdrojem než webovou samoobsluhu, případně spamy.

| 👏 Docházkový systém pro MyJABLOTRON - [Sta              | žená data docházky]              |                                                                                                    | - 🗆 ×                 |
|---------------------------------------------------------|----------------------------------|----------------------------------------------------------------------------------------------------|-----------------------|
| Soubor Docházka Nastavení Nápověda                      |                                  |                                                                                                    |                       |
| N4 🚄 ra 🗎 🤱 🚧                                           | 📼 v 🖪 🚍 🧳                        | •                                                                                                    |                       |
|                                                         |                                  |                                                                                                    |                       |
| Nastaven í filtru                                       |                                  | mundanutonfluturing and a second second second second second second second second second second second second s |                       |
| Die výsledku zpracování                                 |                                  | z MyJABLOTRON Datum                                                                                             |                       |
|                                                         |                                  |                                                                                                    |                       |
| Datum Odesílatel                                        | Předmět                          | Obsah                                                                                                    | Zobrazit data         |
| 30. 06. 2017 12:19:56 myjablotron@jablotron.com         | JA100 - Pg Zapnuto               | Pg ZapnutoJA10030. 6. 2017 - 12:19 [~] Příchod - Zapnuto periferií ÚstřednaPro ví                               | aktuainino zaznamu    |
| 29. 06. 2017 17:45:52 myjablotron@jablotron.com         | JA100 - Pg Zapnuto               | Pg ZapnutoJA10029. 6. 2017 - 17:45 [~] Odchod - Zapnuto periferií Ústředna - 17:4                               | Zpracovat všechny     |
| 29. 06. 2017 17:45:52 myjablotron@jablotron.com         | JA100 - Zajištěno a Odjištěno    | Zajištěno a OdjištěnoJA10029. 6. 2017 - 17:45 [+] Zajištěno uživatelem Michal - Sek                             | vybrane zaznamy       |
| 29. 06. 2017 17:45:35 myjablotron@jablotron.com         | JA100 - Pg Zapnuto               | Pg ZapnutoJA10029. 6. 2017 - 17:45 [~] Služební cesta - Zapnuto uživatelem Mich                                 | Importovat události z |
| 29. 06. 2017 12:46:36 myjablotron@jablotron.com         | JA100 - Pg Zapnuto               | Pg ZapnutoJA10029. 6. 2017 - 12:46 [~] Příchod - Zapnuto uživatelem MichalPro v                                 | JA-100-Linku          |
| 29. 06. 2017 12:46:24 myjablotron@jablotron.com         | JA100 - Pg Zapnuto               | Pg ZapnutoJA10029. 6. 2017 - 12:46 [~] Příchod - Zapnuto perferií Ústředna Pro ví                               | Importovat události z |
| 19. 06. 2017 10:05:29 myjablotron@jablotron.com         | JA100 - Pg Zapnuto               | Pg ZapnutoJA10019. 6. 2017 - 10:05 [~] Příchod - Zapnuto periferií Ústředna Pro ví                              | MyJABLOTRON           |
| 16. 06. 2017 15:33:13 myjablotron@jablotron.com         | JA100 - Pg Zapnuto               | Pg ZapnutoJA10016. 6. 2017 - 15:33 [~] Oběd⁄ pauza - Zapnuto uživatelem Jan No                                  |                       |
| 16. 06. 2017 15:28:50 myjablotron@jablotron.com         | JA100 - Pg Zapnuto               | Pg ZapnutoJA10016. 6. 2017 - 15:28 [~] Příchod - Zapnuto periferií Ustředna Pro ví                              |                       |
| 16. 06. 2017 15:28:10 myjablotron@jablotron.com         | JA100 - Pg Zapnuto               | Pg ZapnutoJA10016. 6. 2017 - 15:28 [~] Příchod - Zapnuto periferií Ustředna Pro ví                              |                       |
| 16. 06. 2017 15:26:52 myjablotron@jablotron.com         | JA100 - Pg Zapnuto               | Pg ZapnutoJA10016. 6. 2017 - 15:26 [~] Příchod - Zapnuto uživatelem Václav Kadl                                 |                       |
| 16. 06. 2017 15:18:46 myjablotron@jablotron.com         | JA100 - Pg Zapnuto               | Pg ZapnutoJA10016. 6. 2017 - 15:18 [~] Odchod - Zapnuto uživatelem Václav Kadl                                  |                       |
| 16. 06. 2017 15:16:22 myjablotron@jablotron.com         | JA100 - Pg Zapnuto               | Pg ZapnutoJA10016. 6. 2017 - 15:16 [~] Příchod - Zapnuto uživatelem Václav Kadl                                 |                       |
| 16. 06. 2017 15:16:07 myjablotron@jablotron.com         | JA100 - Pg Zapnuto               | Pg Zapnuto JA10016. 6. 2017 - 15:15 [~] Prichod - Zapnuto periferi i Ustředna Pro vi                            |                       |
| 16. 06. 2017 15:14:51 myjablotron@jablotron.com         | JA100 - Pg Zapnuto               | Pg ZapnutoJA10016. 6. 2017 - 15:14 [~] Prichod - Zapnuto perferii Ustredna Pro vi                               |                       |
| 16. 06. 2017 14:48:51 myjablotron@jablotron.com         | JA100 - Pg Zapnuto               | Pg Zapnuto JA10016, 6, 2017 - 14:48 [1] Odchod - Zapnuto uzivatelem Jan Novak                                   |                       |
| 16. 06. 2017 14:46:49 myjablotron@jablotron.com         | JA100 - Pg Zapnuto               | Pg Zapnuto JA 10016, 6, 2017 - 14:46 [1] Odchod - Zapnuto uzivatelem Jan Novak                                  |                       |
| 16. 06. 2017 14:45:53 myjablotron@jablotron.com         | JA100 - Pg Zapnuto               | Pg ZapnutoJA 10016. 6. 2017 - 14:45 [1] Prichod - Zapnuto uzivatelem Jan Novak                                  |                       |
| 16. 06. 2017 14:44:56 myjablotron@jablotron.com         | JA100 - Pg Zapnuto               | Pg ZapnutoJA10016. 6. 2017 - 14:44 [1] Prichod - Zapnuto perferi Ustredna Pro VI                                |                       |
|                                                         |                                  |                                                                                                    |                       |
|                                                         |                                  | Počet 19                                                                                                    |                       |
| )<br>Přihlášený uživatel: Administrátor   Verze program | nu: 2021.8.18.1   Firma: VODASOF | T DEMO s.r.o.   Stav dat k 20. 8. 2021 14:52                                                                    | .:                    |

# 3.6.1 Import událostí z aplikace JA-100-Link nebo MyJABLOTRON

Ve výjimečných případech může nastat situace, kdy se data nenačtou automaticky do aplikace. Může k tomu dojít v důsledku plánované odstávky webové samoobsluhy MyJABLOTRON nebo v případě problémů s doručením notifikačních mailů (spam, zaplněná schránka atd.). V takovém případě lze data zpětně získat pomocí importu logu událostí, který se získá z ústředny systému JABLOTRON 100 a následně se načte a zpracuje v docházkovém systému.

Pro přístup k logům ústředny systému JABLOTRON 100 potřebujete program JA-100-Link, který získáte na stránkách firmy JABLOTRON v sekci Ke stažení. Po instalaci programu JA-100-Link budete potřebovat pro připojení k ústředně účet s oprávněním správce. K ústředně se lze připojit buď přímo USB kabelem nebo vzdáleně. Pro vzdálený přístup budete potřebovat registrační kód ústředny a telefonní číslo bezpečnostní SIM karty v ústředně. Pokud tyto údaje nemáte, kontaktujte svého montážního partnera systému JABLOTRON 100.

Níže je popsán postup importu z JA-100-Linku, import z webového portálu MyJABLOTRON je obdobný, v historii události se zvolí rozsah data a provede se export do CSV nebo XLS. Volba importu z JA-100-Linku nebo MyJABLOTRON záleží na preferenci uživatele, erxportovaná data budou shodná.

Postup importu dat z JA-100-Linku:

1. Po spuštění programu JA-100-Link a připojení k ústředně (USB kabelem nebo vzdáleně) zvolte příkaz Události/Události z paměti a vyčkejte, než se data z ústředny načtou.

| 🕲 J-Lii   | nk 1.6.0 [Online   | 1 - JA-101 DEMO V         | ODASOFT.fdb Přihlášen:            | Správce Franta Fl | inta - [Na      | stavení svstémul                     |               | _        |         | ×    |
|-----------|--------------------|---------------------------|-----------------------------------|-------------------|-----------------|--------------------------------------|---------------|----------|---------|------|
| A Soub    | or Úpravv Ú        | středna – Liele           |                                   |                   | -               |                                      |               |          |         | E X  |
| Klávesnio | Přihlásit          | Di dálosti Nastavení      | 🙆 🔄 X<br>Čas Nač <u>ti</u> Onling | Internet Exp      | ort <u>K</u> on | ec                                   |               |          |         |      |
| JA-101    | _DIMO_VODA         | 🙆 Události z <u>p</u> am  | iěti F8 nta                       |                   |                 |                                      |               | Aktuální | Histo   | rie  |
| Sekce     | Uživatelė 🛛 🕄      | 👌 Události <u>o</u> nline |                                   |                   |                 |                                      |               |          |         |      |
| Pozice    | Název sekce        | 🙆 Události ze <u>s</u> ou | iboru iý přístup                  | Vypnutí           | Stav            | Poznámka                             |               |          |         |      |
| 1         | VODASOFT           | Ne                        | Ne                                |                   | Odjišt          |                                      |               |          |         |      |
|           |                    |                           |                                   |                   |                 |                                      |               |          |         |      |
|           |                    |                           |                                   |                   |                 |                                      |               |          |         |      |
|           |                    |                           |                                   |                   |                 |                                      |               |          |         |      |
|           |                    |                           |                                   |                   |                 |                                      |               |          |         |      |
|           |                    |                           |                                   |                   |                 |                                      |               |          |         |      |
|           |                    |                           |                                   |                   |                 |                                      |               |          |         |      |
|           |                    |                           |                                   |                   |                 |                                      |               |          |         |      |
|           |                    |                           |                                   |                   |                 |                                      |               |          |         |      |
|           |                    |                           |                                   |                   |                 |                                      |               |          |         |      |
|           |                    |                           |                                   |                   |                 |                                      |               |          |         |      |
|           |                    |                           |                                   |                   |                 |                                      |               |          |         |      |
|           |                    |                           |                                   |                   |                 |                                      |               |          |         |      |
|           |                    |                           |                                   |                   |                 |                                      |               |          |         |      |
|           |                    |                           |                                   |                   |                 |                                      |               |          |         |      |
|           |                    |                           |                                   |                   |                 |                                      |               |          |         |      |
|           |                    |                           |                                   |                   |                 |                                      |               |          |         |      |
|           |                    |                           |                                   |                   |                 |                                      |               |          |         |      |
|           |                    |                           |                                   |                   |                 |                                      |               |          |         |      |
|           |                    |                           |                                   |                   |                 |                                      |               | Uložit   | Zru     | ušit |
| Načte udá | losti z paměti úsl | tředny                    |                                   |                   |                 | FW: LJ60420.2 HW: LJ16120 SN: 1400-4 | 0-2967-9206 1 | 12,5KB   | 1,6KB : | LAN  |

2. Zkontrolujte, zdali načtená data zahrnují požadované období, ze kterého chybí záznamy docházky. Pokud tomu tak není, kliknutím na Načíst zvolte načtení dalších 100 KB nebo 500 KB a v případě potřeby načítejte data do doby, než se načte požadované období. V systémech řady JABLOTRON 100+ lze zvolit období pro načtení požadovaných dat.

| 🕲 J-Lir          | nk 1.6.0 [Online] - JA-1             | 01_DEMO_VODASOFT.fdb Přihláše | en: Správce Franta Flinta | a - [Události z paměti]   |                                     | - 🗆 X               |
|------------------|--------------------------------------|-------------------------------|---------------------------|---------------------------|-------------------------------------|---------------------|
| Soub             | or Úpr <u>a</u> vy Ústře <u>d</u> na | <u>J</u> -Link                |                           |                           |                                     | - 8 ×               |
| Klávesnice<br>Ni | e Přihlásit Události                 | Mastavení Čas Načti Odina     | Tatarat Expert            | 0<br>Konoc<br>17 21:41:55 |                                     |                     |
|                  |                                      |                               | 517 18.12.52 - 25.11.20   | 17 21.41.30               |                                     |                     |
| Posle            | ednich 100KB                         | Zdroj                         | Sekce                     | Událost                   | Kanál                               | ^                   |
| <u>D</u> alší    | ích 100KB                            | PCO 1                         |                           | Událost 67552 doručena    |                                     |                     |
| D <u>a</u> lší   | ích 500KB                            | PCO 1                         | 1: VODASOFT DEMO          | Kontrolní přenos PCO1     | 0: Úst                              |                     |
|                  | 21/11/2017 11/0 1/08                 | PCO 1                         |                           | Událost 67553 doručena    |                                     |                     |
| 67               | 24.11.2017 11:19:08                  | PCO 1                         | 1: VODASOFT DEMO          | Kontrolní přenos PCO 1    | 0: Úst                              |                     |
|                  | 24.11.2017 11:19:09                  | PCO 1                         |                           | Událost 67554 doručena    |                                     |                     |
| 67               | 24.11.2017 11:34:09                  | PCO 1                         | 1: VODASOFT DEMO          | Kontrolní přenos PCO1     | 0: Úst                              |                     |
|                  | 24.11.2017 11:34:10                  | PCO 1                         |                           | Událost 67555 doručena    |                                     |                     |
| 67               | 24.11.2017 11:49:10                  | PCO 1                         | 1: VODASOFT DEMO          | Kontrolní přenos PCO1     | 0: Úst                              |                     |
|                  | 24.11.2017 11:49:12                  | PCO 1                         |                           | Událost 67556 doručena    |                                     |                     |
| 67               | 24.11.2017 12:04:11                  | PCO 1                         | 1: VODASOFT DEMO          | Kontrolní přenos PCO1     | 0: Úst                              |                     |
|                  | 24.11.2017 12:04:12                  | PCO 1                         |                           | Událost 67557 doručena    |                                     |                     |
| 67               | 24.11.2017 12:19:12                  | PCO 1                         | 1: VODASOFT DEMO          | Kontrolní přenos PCO1     | 0: Úst                              |                     |
|                  | 24.11.2017 12:19:13                  | PCO 1                         |                           | Událost 67558 doručena    |                                     |                     |
| 67               | 24.11.2017 12:34:13                  | PCO 1                         | 1: VODASOFT DEMO          | Kontrolní přenos PCO1     | 0: Úst                              |                     |
|                  | 24.11.2017 12:34:14                  | PCO 1                         |                           | Událost 67559 doručena    |                                     |                     |
| 67               | 24.11.2017 12:49:14                  | PCO 1                         | 1: VODASOFT DEMO          | Kontrolní přenos PCO1     | 0: Úst                              |                     |
|                  | 24.11.2017 12:49:16                  | PCO 1                         |                           | Událost 67560 doručena    |                                     |                     |
| 67               | 24.11.2017 13:04:16                  | PCO 1                         | 1: VODASOFT DEMO          | Kontrolní přenos PCO 1    | 0: Úst                              |                     |
|                  | 24.11.2017 13:04:17                  | PCO 1                         |                           | Událost 67561 doručena    |                                     |                     |
| 67               | 24.11.2017 13:19:17                  | PCO 1                         | 1: VODASOFT DEMO          | Kontrolní přenos PCO1     | 0: Úst                              |                     |
|                  | 24.11.2017 13:19:19                  | PCO 1                         |                           | Událost 67562 doručena    |                                     |                     |
| 67               | 24.11.2017 13:34:18                  | PCO 1                         | 1: VODASOFT DEMO          | Kontrolní přenos PCO1     | 0: Úst                              |                     |
|                  | 24.11.2017 13:34:20                  | PCO 1                         |                           | Událost 67563 doručena    |                                     |                     |
| 67               | 24.11.2017 13:49:19                  | PCO 1                         | 1: VODASOFT DEMO          | Kontrolní přenos PCO1     | 0: Úst                              |                     |
|                  | 24.11.2017 13:49:20                  | PCO 1                         |                           | Událost 67564 doručena    |                                     |                     |
|                  |                                      |                               |                           | FW: LJ60420.2             | HW: LJ16120 SN: 1400-40-2967-9206 1 | 109,9KB 1,0KB : LAN |

3. Je doporučeno před exportem dat do souboru aplikovat filtr na požadované období a PG výstupy jen docházky. Přestože před zpracováním v docházkovém systému se provádí výběr dat pro zpracování, ulehčíte si aplikací filtru před exportem z J-Linku následnou práci.

| Nastavení filtru                                                                                                    |                                                                                                    |                                                                                                    |                                                                                                    |                        |     |                                                                                                    |                                                                                                    | ×      |
|----------------------------------------------------------------------------------------------------|----------------------------------------------------------------------------------------------------|----------------------------------------------------------------------------------------------------|----------------------------------------------------------------------------------------------------|------------------------|-----|----------------------------------------------------------------------------------------------------|----------------------------------------------------------------------------------------------------|--------|
| Události  Vloupání Požár Sabotáž Tiseň Poruchy a servisní události Ovládání PG Speciar reporty PCO informace Snínky Nezařazené | Uživatelé<br>0: Servis<br>1: Michal<br>2: Mirček z Bujumbury<br>2: Mirček z Bujumbury<br>9: Jan Žikka z Trocnova<br>4: Franta Finta<br>9: Jára Cimman<br>1: Jižvošk nl.<br>9: Jan Novák nl.<br>9: Jan Novák nl.<br>1: Uživatel 11<br>12: Uživatel 12<br>13: Uživatel 13<br>14: Uživatel 14<br>15: Uživatel 15<br>16: Uživatel 16<br>16: Uživatel 16<br>16: Uživatel 16<br>16: Uživatel 17<br>17: Uživatel 18<br>19: Uživatel 18<br>19: Uživatel 18<br>19: Uživatel 18<br>19: Uživatel 18<br>19: Uživatel 18<br>19: Uživatel 19<br>€ | Periferie 20: Ui 21: Ui 21: Vi 22: Klävesnice 32: Priferie 5 63: Priferie 5 64: SX-485 75: VideotsenLiblice 83: Periferie 8 95: Periferie 9 10: Periferie 10 11: Periferie 11 12: Periferie 12 13: Periferie 13 14: Periferie 13 14: Periferie 14 15: Periferie 14 15: Periferie 15 16: Periferie 16 17: Periferie 17 18: Periferie 17 18: Periferie 18 19: Periferie 19 20: Periferie 19 20 | 20: Perifer<br>21: Perifer<br>22: Perifer<br>22: Perifer<br>23: Perifer<br>24: Perifer<br>25: Perifer<br>26: Perifer<br>27: Perifer<br>30: Perifer<br>30: Perifer | ce<br>1: VODASOFT DEMO |     | AG<br>↓ 1: Příchc<br>↓ 2: Oddh<br>↓ 3: Oběd,<br>↓ 4: Služě<br>↓ 5: Příchc<br>↓ 5: Příchc<br>↓ 5: Příchc<br>↓ 6: Oddh<br>↓ 7: Gvý<br>↓ 9: PG vý<br>↓ 11: PG v<br>↓ 12: PG vý<br>↓ 12: PG vý<br>↓ 12: PG vý<br>↓ 14: PG v<br>↓ 15: PG v | d<br>d<br>/pauza<br>nri cesta<br>d ext.<br>Jd ext.<br>stup 8<br>stup 9<br>ýstup 10<br>ýstup 11<br>ýstup 12<br>ýstup 15<br>ýstup 16 |        |
| Vše Invertovat Nic                                                                                                    | Vše Invertovat                                                                                                    | Nic Vše Invertovat                                                                                                    | Nic                                                                                                    | Vše Invertovat         | Nic | Vše                                                                                                    | Invertovat                                                                                                    | Nic    |
| Od<br>✓ 16.10.2017 ✓ Datum<br>□ 0:00:00 💽 Čas                                                                                  | Do<br>20.10.2017 ∨ Datur<br>0:00:00 ★ Čas                                                                                                    | n                                                                                                    |                                                                                                    |                        |     |                                                                                                    | <u>O</u> K                                                                                                    | Storno |

4. Po odfiltrování potřebných dat zvolte v menu Soubor příkaz Export a uložte data do souboru ve formátu CSV.

| Název       Oatum změny       Typ         Rychlý přístup       Hledání neodpovídají žádné položky.       Typ         Plocha       Hledání neodpovídají žádné položky.       Uložiti zádné položky.         Vázev souboru:       Exportovana_data       Uložit         Uložit jako typ:       Text oddělený čárkami (CSV) (*CSV)       Zrušit | Uložit <u>d</u> o                    | : 👌 JABLOTRON            | ۷ v                              | G 🤌 📂 🛄 🗸                   |                |
|----------------------------------------------------------------------------------------------------|--------------------------------------|--------------------------|----------------------------------|-----------------------------|----------------|
| Tento počítač<br>Šíť Název souboru: Exportovana_data VUložit<br>Uložit jako typ: Text oddělený čárkami (CSV) (*.CSV) VZrušit                                                                                                    | Rychlý přístup<br>Plocha<br>Knihovny | Název                    | ∧<br>Hledání neodpovídají žád    | Datum změny<br>dné položky. | Тур            |
| <u>N</u> ázev souboru: Exportovana_data ✓ <u>U</u> ložit<br>Uložit jako typ: Text oddělený čárkami (CSV) (*.CSV) ✓ Zrušit                                                                                                    | Tento počítač                        | <                        |                                  |                             |                |
| Uložit jako typ: Text oddělený čárkami (CSV) (*.CSV) V Zrušit                                                                                                    |                                      | <u>N</u> ázev souboru:   | Exportovana_data                 | ~                           | <u>U</u> ložit |
|                                                                                                    |                                      | Uloži <u>t</u> jako typ: | Text oddělený čárkami (CSV) (*.C | SV) ~                       | Zrušit         |

5. Ve zdrojových datech zobrazte importovaná data pomocí volby Import událostí z JA-100-Linku, případně zvolte ještě rozsah dat, pokud nebyl aplikován filtr před exportem. Následně označte data, která chcete importovat a klikněte na Importovat vybrané události.

| ouboru.                                 |                                        |                                             |                            | Importovat value          |
|-----------------------------------------|----------------------------------------|---------------------------------------------|----------------------------|---------------------------|
| okud nemáte insta<br>nontážního partner | ilován program J-Link, nebo nezr<br>a. | náte registrační kód alarmu a tel. číslo Sl | IM karty,kontaktujte svého | události                  |
| Filtrudálostí<br>● vše ◯ jen PG (       | docházky 🔘 jen zajištění/odjištěn      | ií od □▼ do                                 |                            | Vybrat všechn<br>události |
| oubor C:\Users\Mich                     | al\Desktop\Exportovana_data.csv        |                                             |                            | Invertovat výb            |
| Datum - čas                             | Zdroj                                  | Událost                                     | Sekce                      | 1                         |
| 7.10.2017 14:19:21                      | Uživatel 2: Mireček z Bujumbury        | PG 3: Oběd/pauza Zap.                       |                            |                           |
| 0.11.2017 17:01:35                      | Uživatel 5: Jára Cimman                | PG 1: Příchod Zap.                          |                            |                           |
| 0 11 0017 17 00 00                      | Liživatal 4: Franta Flinta             | PG 2: Odchod Zap.                           |                            |                           |
| 0.11.2017 17:03:02                      | Ozivalei 4. Hailla Fiirla              |                                             |                            |                           |
| 0.11.2017 17:09:50                      | Uživatel 5: Jára Cimman                | PG 1: Přichod Zap.                          |                            |                           |
| 0.11.2017 17:03:02                      | Užvatel 5: Jára Cimman                 | PG 1: Příchod Zap.                          |                            |                           |
| 0.11.2017 17:09:50                      | Užvatel 5. Jära Cimman                 | PG 1: Příchod Zap.                          |                            |                           |
| 0.11.2017 17:05:50                      | Užvatel 5. Jára Cimman                 | PG 1: Příchod Zap.                          |                            |                           |
| 0.11.201717.0950                        | Užvatel 5. Jära Cimman                 | PG 1: Příchod Zap.                          |                            |                           |

6. Po importu dat z JA-100-Linku je třeba tato data zpracovat. Pro usnadnění výběru klikněte na zaškrtávací tlačítko Importované z JA-100-Linku, případně zvolte rozsah dat dle data, označte záznamy pro zpracování a klikněte na tlačítko Zpracovat všechny označené maily.

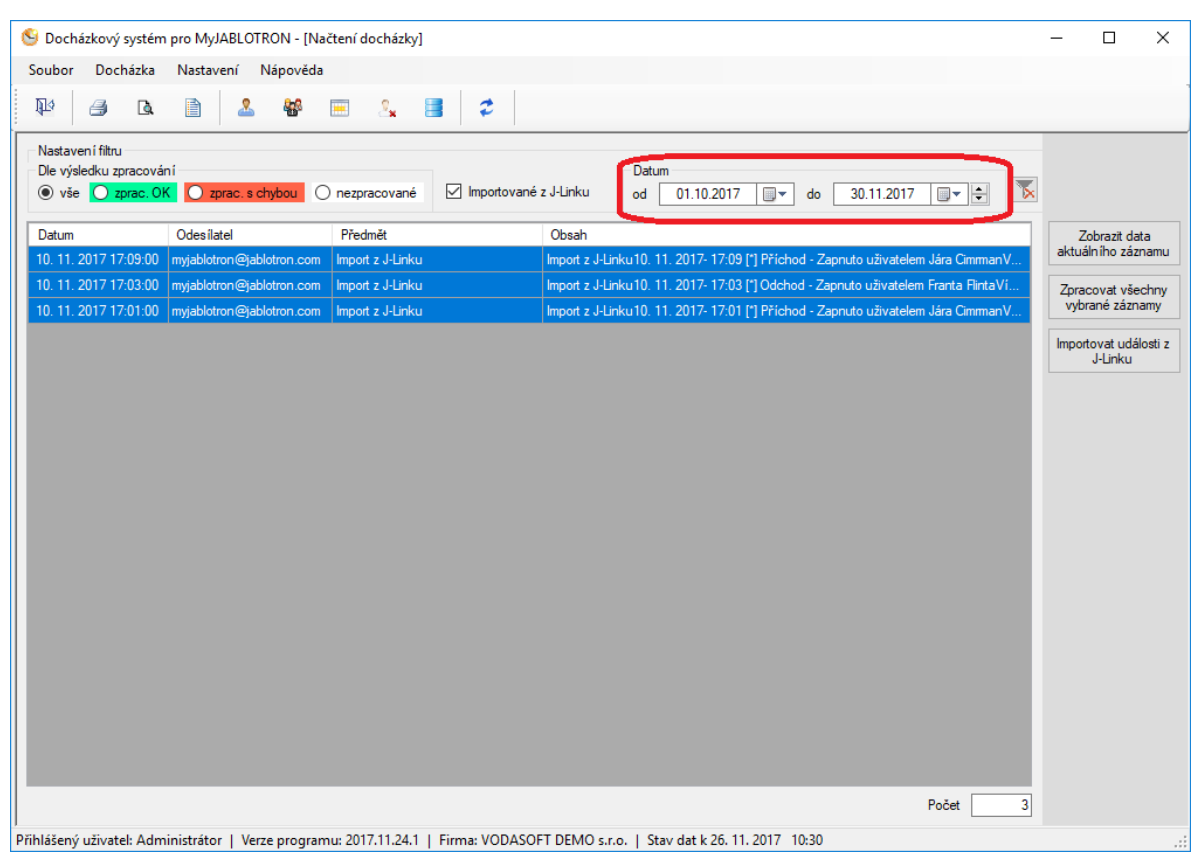

#### Seznam všech dostupných funkcí

| Funkce<br>Vyvolání                                                 | Popis                                                                                                    |
|--------------------------------------------------------------------|----------------------------------------------------------------------------------------------------|
| Zobrazit data aktuálního<br>záznamu<br>Tlačítko 🖆 kontextové menu  | U vybraného záznamu se zobrazí detail zdroje dat (odesílatel,<br>datum a čas odeslání, předmět a obsah mailu nebo importované<br>události).                                                                                                    |
| Zpracovat všechny vybrané<br>záznamy<br>Tlačitko 🖆 kontextové menu | U všech vybraných záznamů se provede opětovné zpracování<br>(získání dat kdo, kdy a jaká událost byla zaznamenána). Tato funkce<br>se používá pro opětovné zpracování záznamů, u nichž byla při<br>předchozím zpracování chyba nebo u importovaných událostí. |
| Importovat události z J-Linku<br>Tlačítko                          | Zobrazí nástroj pro import dat z JA-100-Linku.                                                                                                    |
| Zobrazit získané příchody a<br>odchody<br>kontextové menu          | Zobrazení získaných příchodů a odchodů z aktuálně vybraného<br>záznamu.                                                                                                    |

| Zobrazit chyby při zpracování | Zobrazí chyby zalogované během zpracování záznamu (chybné        |
|-------------------------------|------------------------------------------------------------------|
| 🔄 kontextové menu             | jméno zaměstnance nebo chybný PG výraz)                          |
| Zobrazit/skrýt záznamy bez    | Zobrazí záznamy bez Message-ID. Tyto záznamy se mohou            |
| Message-ID                    | vyskytovat u dat stažených od 20. 8. 2019 neaktualizovanou verzí |
| 🔄 kontextové menu             | aplikace.                                                        |
| Zpracovat všechny záznamy bez | Zpracují se všechny nezpracované maily bez Message-ID. Tyto      |
| Message-ID                    | záznamy se mohou vyskytovat u dat stažených od 20. 8. 2019       |
| 🖅 kontextové menu             | neaktualizovanou verzí aplikace.                                 |

# 4 Zabezpečení a kontrola dat

# 4.1.1 Seznam uživatelských práv

| Docházka                                |                                                                                                    |
|-----------------------------------------|----------------------------------------------------------------------------------------------------|
| Zobrazení denní docházky                | Zobrazení denní docházky zaměstnanců. Zobrazují se pouze<br>zaměstnanci, na které má uživatel oprávnění 'Zobrazení' nebo<br>'Editace'. Nezobrazují se zaměstnanci, kteří mají zaškrtnutou<br>volbu 'Skrýt zaměstnance v sestavách' v nastavení zaměstnance.                      |
| Zobrazení souhrnné docházky             | Zobrazení docházky všech zaměstnanců dle vybraného dne.<br>Zobrazují se pouze zaměstnanci, na které má uživatel oprávnění<br>'Zobrazení' nebo 'Editace'. Nezobrazují se zaměstnanci, kteří<br>mají zaškrtnutou volbu 'Skrýt zaměstnance v sestavách' v<br>nastavení zaměstnance. |
| Zobrazení absencí                       | Zobrazení absencí zaměstnanců. Zobrazují se pouze<br>zaměstnanci, na které má uživatel oprávnění 'Zobrazení' nebo<br>'Editace'. Nezobrazují se zaměstnanci, kteří mají zaškrtnutou<br>volbu 'Skrýt zaměstnance v sestavách' v nastavení zaměstnance.                             |
| Mazání docházky                         | Umožňuje mazání docházky a absencí zaměstnanců, na které má<br>uživatel oprávnění 'Editace'.                                                                                                    |
| Zobrazení historie událostí             | Umožňuje zobrazení historie editace záznamu docházky.                                                                                                    |
| Zobrazení stažených dat z MyJABLOTRON   | Přístup ke zdrojovým datům (stažené e-maily). Toto oprávnění není třeba pro běžné uživatele.                                                                                                    |
| Stažení dat z MyJABLOTRON               | Možnost stahování dat z poštovní schránky.                                                                                                    |
| Opakované zpracování stažených dat      | Umožňuje zpracovávat data, jejichž zpracování proběhlo s<br>chybou (např. chyba v názvu PG nebo jméně uživatele).                                                                                                    |
| Administrace                            |                                                                                                    |
| Zobrazení globálních nastavení programu | Umožňuje uživateli zobrazit globální nastavení programu (název firmy, nastavení POP3 serveru atd.).                                                                                                    |
| Editace globálních nastavení programu   | Umožňuje uživateli měnit globální nastavení programu (název firmy, nastavení POP3 serveru atd.).                                                                                                    |
| Zobrazení uživatelských účtů a práv     | Zobrazení uživatelských účtů a práv včetně zobrazení neaktivních uživatelů.                                                                                                    |
| Editace uživatelských účtů a práv       | Editace uživatelů a práv mimo resetování hesla.                                                                                                    |
| Zobrazení seznamu zaměstnanců           | Umožňuje zobrazení seznamu zaměstnanců a oddělení firmy.<br>Zobrazují se pouze zaměstnanci, na které má uživatel oprávnění<br>'Zobrazení'.                                                                                                    |
| Editace seznamu zaměstnanců             | Umožňuje editaci seznamu zaměstnanců a oddělení firmy.                                                                                                    |
| Zobrazení definice PG výstupů           | Zobrazení definice názvů PG výstupů.                                                                                                    |
| Editace definice PG výstupů             | Editace definice názvů PG výstupů. Toto oprávnění by měl mít jen správce programu.                                                                                                    |
| Zobrazení typů příchodů a odchodů       | Zobrazení typů příchodů a odchodů.                                                                                                    |
| Editace typů příchodů a odchodů         | Editace typů příchodů a odchodů. Toto oprávnění by měl mít jen správce programu.                                                                                                    |
| Zobrazení logů                          | Zobrazení všech logů. Logy nelze mazat, proto není oprávnění pro editaci.                                                                                                    |
| Změna hesla jiného uživatele            | Oprávnění změny (vyresetování) hesla. Heslo lze pouze změnit,<br>nelze ho zjistit. V případě zapomentuí administrátorského hesla<br>je třeba kontaktovat technickou podporu.                                                                                                    |
| Editace uživatelů programu              | Umožňuje editaci uživatelů programu (ne zaměstnanců).                                                                                                    |

| Deaktivace stanic    | Umožňuje deaktivovat registrované síťové stanice a umožnit tak<br>přesun síťové licence na jiný počítač.                                                                                                    |
|----------------------|----------------------------------------------------------------------------------------------------|
| Aktualizace aplikace | Umožňuje provést kontrolu dostupnosti aktualizací programu a v případě dostupnosti nových verzí i jejich instalaci. Toto právo by měl mít pouze uživatel s administrátorskými právy ke složce s instalací aplikace. |
| Zálohování dat       | Umožňuje uživateli provést zálohu dat z aplikace výchozí složky<br>záloh MS SQL Serveru (více o zálohování v kapitole 4.3)                                                                                          |

# 4.2 Přehled chráněných citlivých dat

# 4.2.1 Šifrování dat

Šifrováním se označuje kryptografický algoritmus, který převádí čitelnou informaci (text) pomocí klíče na nečitelnou podobu, neboli šifrovaný text. V případě symetrického šifrování (použitém v programu) se pomocí stejného klíče zašifrovaná informace i dešifruje.

# 4.2.2 Hash (jednosměrné šifrování)

Hash, neboli otisk, je jednosměrné šifrování, kdy se pomocí jednosměrného šifrovacího algoritmu získá hash neboli otisk. Principem je, že není možné z hashe získat žádným algoritmem původní data. V programu se používá hashovací algoritmus SHA-512.

## 4.2.3 Data chráněná šifrováním nebo hashováním

#### Šifrovaná data:

- Connection String pro připojení k databázi, což je informace v prostém textu, k jakému serveru a jakým způsobem se program připojí k databázi a Connection String musí být načten před přihlášením uživatele. Vzhledem k tomu, že Connection String může obsahovat jméno a heslo pro připojení k databázi a pokud by nezodpovědný administrátor použil administrátorský login, mohly by být tyto informace bez šifrování čitelné z registru Windows.
- Heslo pro e-mailový účet. Zde je obdobný důvod, pokud by nezodpovědný administrátor zvolil heslo, které se používá v jiných systémech, tak uživatelé s oprávněním změny globálních parametrů programu by si mohli toto heslo odmaskovat a zneužít.

#### Hashovaná data:

 Uživatelská hesla. Není jediný důvod, proč by měla být hesla převáděna do původní podoby, z toho důvodu se při přihlašování porovnává pouze hash zadaného hesla s hashem uloženého v databázi.

# 4.3 Zálohování dat

Zálohování dat je možné několika způsoby. Buď ručně pomocí příkazu Zálohování v menu Soubor, nebo pomocí automaticky spouštěného scriptu na počítači, kde je nainstalován MS SQL Server, nebo pomocí zálohovacích programů třetích stran.

#### 4.3.1 Záloha dat z aplikace

Pomocí příkazu menu Soubor/Zálohování dat se provede záloha databáze. Výchozím umístěním záloh je složka Backup ve složce s instancí MS SQL Serveru, pokud nebyla při instalaci nebo následné konfiguraci MS SQL Serveru zvolena jiná složka.

V případě, že chcete použít pro zálohu jiné umístění, bude pravděpodobně potřeba změnit výchozí účet pro přihlášení, který spouští službu SQL Server. Pokud nemá účet oprávnění ke složce, kam chcete zálohovat, zobrazí se chybová hláška Cannot open backup device... Více informací o nastavení si vyžádejte od správce sítě nebo na technické podpoře pro aplikaci Docházkový systém pro MyJABLOTRON.

| 🔀 Záloha dat                                                                                                    |                                                        |           | × |
|----------------------------------------------------------------------------------------------------|--------------------------------------------------------|-----------|---|
| Jméno databáze                                                                                                    | DS_DEMO                                                | Zálohovat | ٦ |
| Umístění záloh ( i                                                                                                    | C:\Program Files\Microsoft SQL Server\MSSQL15.SQLEXPRI |           |   |
| Výsledek zálohy<br>Vytvořena záloha C:\Program Files\Microsoft SQL Server<br>\MSSQL15.SQLEXPRESS2019\MSSQL\Backup\DS_DEMO-2021-06-10-09-12.bak |                                                        | Stomo     |   |

#### 4.3.2 Záloha dat pomocí scriptu

Pro pravidelné automatizované zálohování dat MS SQL Serveru je možné použít níže uvedený script, který se spouští dle požadovaného plánu pomocí Plánovač úloh, který je součástí Windows.

Níže je uveden příklad SQL scriptu, který zálohuje všechny databáze instance SQLEXPRESS, kromě databází master, model, msdb a tempdb. Tento script je uložen v souboru BackupAllDB.sql. Dále je uveden příklad dávkového souboru, který vytvoří pracovní složku, do které se vytvoří záloha databází MS SQL Serveru pomocí scriptu BackupAllDB.cmd, následně se záloha zkopíruje na sí tový disk a odstraní se pracovní složka. Dávkový soubor je uložen v souboru ZalohaSQL.cmd a je spouštěn v pravidelných intervalech pomocí Plánovače úloh. Uvedený script a dávkový soubor je možné modifikovat dle potřeb. V uvedeném příkladu jsou soubory BackupAllDB.cmd a ZalohaSQL.cmd umístěny ve složce C:\sql\_backup.

#### SQL script BackupAllDB.cmd

```
ECLARE @name VARCHAR(50) -- database name

DECLARE @path VARCHAR(256) -- path for backup files

DECLARE @fileName VARCHAR(256) -- filename for backup

DECLARE @fileDate VARCHAR(20) -- used for file name

SET @path = 'C:\ZalohySQL_temp\'

SELECT @fileDate = CONVERT(VARCHAR(20),GETDATE(),112)

DECLARE db_cursor CURSOR FOR

SELECT name

FROM master.dbo.sysdatabases

WHERE name NOT IN ('master','model','msdb','tempdb') -- exclude these databases

OPEN db_cursor

FETCH NEXT FROM db_cursor INTO @name

WHILE @@FETCH STATUS = 0
```

#### Dávkový soubor ZalohaSQL.cmd

```
mkdir C:\ZalohySQL_temp
sqlcmd -S .\ sqlexpress -i "C:\sql_backup\BackupAllDB.sql"
REM pro login SA použít následujííc řádek
sqlcmd -S .\sqlexpress -U sa -P HesloProSA -i "C:\sql_backup\BackupAllDB.sql"
xcopy C:\ZalohySQL_temp\* \\landisk\zalohy_SQL\* /Y
rmdir /S /Q F:\ZalohySQL_temp\
```

#### 4.3.3 Záloha dat pomocí aplikace pro zálohování MS SQL Serveru

Pro zálohování databází existuje mnoho placených i volně dostupných aplikací. Jednou z nich je SQL Backup Master, který má verze FREE, STANDARD a PRO. Pro zálohování databází s jednou plánovanou úlohou postačí FREE verze. Více informací a možnost získat program SQL Backup Master na stránkách <u>http://www.sqlbackupmaster.com</u>.

## 4.4 Verifikace příchodů a odchodů pořizováním snímků zaměstnanců

Pro kontrolu před neoprávněným použitím přístupových čipů nebo kódů je možné nastavit verifikaci uživatele pořízením fotografie při příchodu nebo odchodu. Při verifikaci zasíláním snímků uživatelů je třeba brát v úvahu omezení 40 snímků za den. V případě většího množství zaměstnanců nemusí být tato kapacita dostatečná a je třeba verifikaci řešit externím kamerovým systémem. Pořízené snímky lze v případě kontroly zneužití přístupových údajů zaměstnance zkontrolovat na portále MyJABLOTRON.

**UPOZORNĚNÍ:** Provozovatel je v souvislosti s pořizováním snímků prostřednictvím kamery povinen dbát omezení stanovených právními předpisy k ochraně soukromí osob. V zájmu předejití budoucích problému je doporučeno se seznámit s předpisy ohledně provozování kamerových systémů.

# 5 Nastavení programu

V této kapitole není popsána konfigurace programu, kterou provádí montážní firma s platnou certifikací firmy JABLOTRON. Jedná se o nastavení hardware JA100, PG výstupů, typů příchodů a odchodů, notifikace z internetové samoobsluhy MyJABLOTRON a samotná instalace docházkového systému.

# 5.1 Globální nastavení

V globálním nastavení programu se nastavují parametry společné pro všechny uživatele a aktuální firmu.

## 5.1.1 Firma

Na katě 'Firma' se nastavují údaje firmy, které se zobrazují např. v tiskových sestavách.

| 🔀 Globální nastavení 🛛 🗡 |                                       |       |  |
|--------------------------|---------------------------------------|-------|--|
| Firma Stažení E-m        | ailů Zaokrouhlování Ostatní nastavení |       |  |
| Firma                    | VODASOFT DEMO s.r.o.                  | ОК    |  |
| Ulice                    | Kněžny Emmy 133/11                    |       |  |
| PSČ, město               | 276 01 Mělník                         | Stomo |  |
| IČ                       | 28927893                              |       |  |
| DIČ                      | CZ28927893                            |       |  |
|                          |                                       |       |  |
|                          |                                       |       |  |
|                          |                                       |       |  |
|                          |                                       |       |  |

# 5.1.2 Stažení E-mailů

Na kartě 'Stažení e-mailů' se nastavují parametry pro stahování dat z e-mailového serveru, kam zasílá webová samoobsluha data související s docházkou.

Nastavuje se jméno nebo IP adresa poštovního serveru, přihlašovací jméno a heslo, použití zabezpečeného přenosu a odstraňování kopií zpráv ze serveru. Po nastavení programu není třeba ponechávat staré zprávy na serveru, proto doporučujeme zaškrtnout odstraňování zpráv ze serveru a počet dnů ponechání na serveru nastavit na 0, čímž se zrychlí stahování dat a budou se stahovat jen maily nové docházky.

| 🔀 Globální nastavení                                  | ×     |
|-------------------------------------------------------|-------|
| Fima Stažení E-mailů Zaokrouhlování Ostatní nastavení |       |
| Server POP3 bagr.vodasoft.cz                          | ОК    |
| Pňhlašovací jméno dochazka@vodasoft.cz                | Stomo |
| Heslo 🔷                                               |       |
| Použít zabezpečené spojení 🔽 🛛 Test připojení         |       |
| Port 995                                              |       |
| Ponechat maily na mailserveru 0 dnů                   |       |
|                                                       |       |
|                                                       |       |

Po nastavení parametrů, nebo v případě řešení potíží se stahováním zpráv, je možné pomocí tlačítka 'Test připojení' otestovat komunikaci s poštovním serverem. Pokud je vše nastaveno správně a spojení funguje správně, vrátí test počet zpráv v poštovní schránce.

Pokud se používají Windows 7 a poštovní server používá protokol TLS 1.2, je třeba explicitně zapnout podporu TLS 1.2. Lze provést importem souboru Win7TLS12.reg do registru Windows (soubor se nachází ve složce, kde je instalován docházkový systém).

**UPOZORNĚNÍ:** Heslo je uloženo v databázi v zašifrované podobě a není možné ho získat přímým přečtením z databáze. Ale pokud se klikne na ikonku pro odmaskování hesla, tak je viditelné pro všechny uživatele, kteří mají právo pro editaci globálních parametrů (v případě oprávnění jen pro zobrazení globálních parametrů se heslo neodmaskuje). Z tohoto důvodu není doporučeno používat stejné heslo pro poštovní schránku a přístupu do systému.

#### 5.1.3 Zaokrouhlování

Na kartě 'Zaokrouhlování' je možné nastavit zaokrouhlování časů příchodů a odchodů s možností tolerance a vyzkoušet si na zadaném čase výsledek zaokrouhlení pro příchod a odchod. Příchody jsou po překročení volitelné tolerance zaokrouhlovány nahoru a odchody dolu.

| 🔀 Globální nastavení                                                             | ×     |
|----------------------------------------------------------------------------------|-------|
| Fima Stažení E-mailů Zaokrouhlování Ostatní nastavení                            |       |
| Zaokrouhlovat všechny události<br>Zaokrouhlovat jen první a poslední událost dne | ОК    |
| Zaokrouhlovat na celých 15 💌 minut                                               | Stomo |
| Maximum tolerovaných minut pro zaokrouhlení 5                                    |       |
| Test zaokrouhlení                                                                |       |
| Čas před zaokrouhlením 8:06                                                      |       |
| Zaokrouhlen í pro příchod 8:15                                                   |       |
| Zaokrouhlení pro odchod 8:00                                                     |       |

#### 5.1.4 Ostatní nastavení

*Maximální délka pracovní doby noční směny* má vliv na automatické rozpoznávání noční směny. Pokud nedojde v uvedeném časovém limitu k odchodu z práce, program to vyhodnotí jako neukončený pracovní den. Tento parametr je defaultně nastaven na 12 hodin, v případě potřeby jej lze zvětšit až na 47 hodin. Pro správné vyhodnocení noční směny nemůže pracovní doba přesahovat přes dva kalendářní dny.

| 🔀 Glo | bální nastavení    |                                                      | ×        |
|-------|--------------------|------------------------------------------------------|----------|
| Fima  | Stažení E-mailů    | Zaokrouhlování Ostatní nastavení                     |          |
| Мах   | imální délka praco | ovní doby noční směny [h] 12 OK                      |          |
| Vkla  | ádat automaticky p | řestávky do aktuálního a předchozího měsíce 🗌 Storno | <b>b</b> |
| Nek   | kontrolovat automa | ticky aktualizace programu                           |          |
|       |                    |                                                      |          |
|       |                    |                                                      |          |

#### Vkládat automaticky přestávky do aktuálního a

**předchozího měsíce** zajistí zcela automatické vkládání přestávek dle definice na kartě zaměstnance. Vkládání přestávek a jejich způsob se definuje pro každého zaměstnance samostatně.

**Nekontrolovat automaticky aktualizace programu** zajistí vypnutí automatických kontrol nových verzí programů. Aktualizace lze po vypnutí automatických kontrol zjišťovat a instalovat pomocí volby v menu Nápověda/Aktualizace programu.

# 5.2 Uživatelské nastavení

V uživatelském nastavení programu se nastavují parametry, které si může nastavit každý přihlášený uživatel individuálně a ovlivňují pouze jeho zobrazení a tiskové sestavy.

Na první kartě "Nastavení programu" lze nastavit agendu, která se automaticky otevře po přihlášení do programu, možnosti přechodu na zaměstnance po otevření agendy a dále jestli se po přihlášení mají stáhnout data docházky, případně nastavit interval, po kterém se budou data pravidelně stahovat.

| 🔀 Uživatelské nastavení programu                                                                                                    | ×     |
|----------------------------------------------------------------------------------------------------|-------|
| Nastavení programu Zobrazení dat a tisk                                                                                                    |       |
| Po spuštění programu otevřít agendu                                                                                                    | ОК    |
| Při otevření agendy  Při otevření agendy  vybrat posledního (aktuálně) zobrazeného zaměstnance vybrat posledního zobrazeného zaměstnance dané agendy nevybírat žádného zaměstnance | Stomo |
| Stahovat data po přihlášení do programu Stahovat data v pravidelném intervalu                                                                                                    |       |

Na kartě "Zobrazení dat a tisk" lze nastavit způsob zobrazení jména zaměstnance, možnost zobrazování souhrnů časů v hodinovém nebo desítkovém formátu a výchozí možnost zobrazení data a času v zápatí tiskových sestav. V případě, že se používá pouze příchod a odchod, je možné skrýt detailní rozpis pracovní doby ve formulářích a sestavách.

Volbou "Zobrazovat předchozí měsíc do x dne aktuálního měsíce" lze nastavit do kterého dne v novém měsíci se bude zobrazovat při otevření souhrnné docházky předchozí měsíc.

| 🖞 Uživatelské nastavení programu                                                              | ×     |
|-----------------------------------------------------------------------------------------------|-------|
| lastavení programu Zobrazení dat a tisk                                                       |       |
| Zobrazování jmen zaměstnanců ve formulářích a sestavách                                       | ок    |
| výchozí ~                                                                                     |       |
| Zobrazovat souhmy časů v desítkovém formátul                                                  | Stomo |
| Skrýt detalní rozpis pracovní doby ve formulářích a sestavách                                 |       |
| Zobrazovat předchozí měsíc do 5 🗸 dne aktuálního měsíce                                       |       |
| V zápatí tiskových sestav tisknout                                                            |       |
| 🔿 datum tisku                                                                                 |       |
| Ø datum a čas tisku                                                                           |       |
| 🔘 netisknout datum a čas v zápatí sestavy                                                     |       |
| Před tiskem sestavy je možné volbu jednorázově<br>změnit, případně upravit datum a čas tisku. |       |

×

# 5.3 Uživatelé a přístupová práva

Uživatelé programu nejsou totéž, co zaměstnanci, u kterých se sleduje docházka. Uživatel programu se přihlašuje do programu a má na základě přidělených přístupových práv různé možnosti při práci s programem. Pro každého uživatele se nastavují oprávnění v aplikace a na druhé kartě oprávnění na jednotlivé zaměstnance.

Oprávnění v aplikaci Opravnění pro zaměstnance Vybraný uživatel Jméno uživatele (login) Docházka
 Zobrazení denní docházky
 Zobrazení souhmné docházky
 Zobrazení absencí
 Mazání docházky
 Zobrazení absencí Nastavit práva Administrátor ( Admin ) Zkop írovat práva Lukáš Ochoc (lukas) Michal Vodička (michal Zobrazen í historie události Vložit práva Zobrazen í stažených dat z MyJABLOTRON Stažen í dat z MyJablotron Opakované zpracování stažených dat Administrace Přidat uživatele Zobrazen i globáln ich nastaven i programu Editace globálních nastavení progra Zobrazení uživatelských účtů a práv ☑ Zobrzeni uživatelských účů a práv ☑ Editace uživatelských účů a práv ☑ Editace uživatelských účů a práví ☑ Editace seznamu zaměstnanců ☑ Editace seznamu zaměstnanců ☑ Editace trají prí říchodů a odchodů ☑ Zobrzeni depů říchodů a odchodů ☑ Zobrzeni lopů ☑ Zobrzeni lopů ☑ Zobrzeni lopů ☑ Zobrzeni lopů ☑ Zobrzeni lopů ☑ Zobrzeni lopů ☑ Zobrzeni lopů ☑ Zobrzeni lopů ☑ Zobrzeni lopů ☑ Zobrzeni lopů ☑ Zobrzeni lopů Ø Editace truživatelů programu Ø Desktivace stanic Ø Aktualizace adikace Editovat uživatele Reset hesla Aktualizace aplikace

Seznam a popis jednotlivých oprávnění je v kapitole 4.1.1.

Po instalaci programu je vytvořen jediný uživatel Administrátor s přihlašovacím jménem admin a výchozím heslem 1234. Je doporučeno heslo administrátora změnit a vytvořit uživatele programu, kteří budou s programem pracovat. Uživatelé nejsou totožní se zaměstnanci firmy. Dle typu licence může být programem zpracováváno více firem, z tohoto důvodu nelze zaměňovat uživatele programu se zaměstnanci firmy.

🔑 Práva uživatelů × Zobrazit neaktivní uživatele Vybraný uživatel Oprávnění v aplikaci Opravnění pro zaměstnance Jméno uživatele (login) Zobrazit neaktivní zaměstnance Ozn. vše Ozn. vše Nastavit práva Administrátor ( Admin ) Editace Zobrazen í nta Flinta (flinta Zkop írovat práva Lukáš Ochoc (lukas Cimman Jára  $\checkmark$ Michal Vodička (michal) dad dad Vložit práva Vodička Michal xindl bagr Přidat uživatele Účtáma Nováková Karla  $\checkmark$ Editovat uživatele Skiblik Dan Tele Hugo  $\checkmark$  $\checkmark$ Reset hesla Obchodní od П Flinta Franta  $\checkmark$  $\overline{}$ z Bujumbury Mireče Technici Bezchleba Marcel  $\checkmark$  $\checkmark$ Mat Pat 

V levém sloupci formuláře je zobrazen

seznam uživatelů. Kliknutím na uživatele se tento uživatel vybere a v pravém okně se zobrazí jeho práva. Nad seznamem uživatelů je možnost zobrazení neaktivních uživatelů. Již vytvořené uživatele nelze odstranit, ale pouze deaktivovat.

🔑 Práva uživatelů

Zobrazit neaktivní uživatele

Pro zjednodušení nastavení práv pro více uživatelů je doporučeno nejprve nastavit práva vybraného uživatele, následně kliknutím na tlačítko 'Zkopírovat práva' se nastavení zkopíruje do paměti a je možné takto zkopírovaná práva vložit postupně více uživatelům. V případě, že jsou v paměti zkopírována práva některého uživatele, je tato informace zobrazena nad seznamem uživatelských práv.

| Funkce<br>Vyvolání                                  | Popis                                                                                                    |
|-----------------------------------------------------|----------------------------------------------------------------------------------------------------|
| Zobrazit neaktivní uživatele<br>Zaškrtávací políčko | Zaškrtnutím se zobrazí seznam neaktivních uživatelů. Neaktivní<br>uživatelé se nemohou přihlásit do programu. Z důvodu konzistence<br>dat a zachování historie některých položek nelze uživatele mazat,<br>ale pouze deaktivovat. |
| Nastavit práva<br>Tlačítko 🖆 kontextové menu        | Po nastavení práv uživatele se změny uloží. Pokud se nestiskne<br>tlačítko pro uložení práv a klikne se na jiného uživatele, program se<br>zeptá, zdali se mají změny uložit.                                                     |
| Zkopírovat práva<br>Načítko 🕅 kontextové menu       | Zkopírují se do paměti práva vybraného uživatele. Vpravo nad<br>seznamem stromu práv se zobrazí jméno uživatele, jehož práva<br>jsou zkopírována do paměti.                                                                       |
| Vložit práva<br>Tlačítko                            | Vloží se kopie práv vybraného uživatele, jehož práva jsou<br>zkopírována do paměti.                                                                                                    |
| Přidat uživatele<br>Načítko 🖆 kontextové menu       | Zobrazí formulář pro vložení nového uživatele programu. Login<br>uživatele musí být jedinečný, pokud zadaný login již existuje,<br>program na tento stav upozorní a neumožní uložení změn.                                        |
| Editovat uživatele<br>Tlačítko 🖆 kontextové menu    | Zobrazí formulář pro editaci vybraného uživatele programu.                                                                                                    |
| Reset hesla<br>Tlačítko 🖆 kontextové menu           | Reset hesla vybraného uživatele. Původní heslo uživatele nelze zjistit, při zapomenutí hesla se musí vytvořit vždy nové heslo.                                                                                                    |

#### Seznam dostupných funkcí

## 5.3.1 Nastavení zaměstnanců a oddělení firmy

Pro přehlednější zobrazování zaměstnanců je možné zadat oddělení firmy. Toto členění není povinné. Příslušnost zaměstnance do oddělení se nastavuje v nastavení zaměstnance. Pokud je oddělení přiřazeno nějakému zaměstnanci, nelze toto oddělení smazat. Změnu pořadí oddělení je možné provést kliknutím na tlačítko + nebo - v režimu editace.

| Seznam oddělení | ×                |
|-----------------|------------------|
| dělení          | Upravit oddělení |
| táma            |                  |
| chodní oddělení | Vložit oddělení  |
| lad             | Smazat oddělení  |
|                 |                  |

V seznamu zaměstnanců se nastavují údaje o zaměstnancích. Povinným údajem je pouze jméno v MyJABLOTRON. Ostatní parametry nejsou povinné, je však doporučeno je vyplnit, jelikož se používají např. v tiskových sestavách a v případě nevyplnění nemusí být k dispozici některé funkce programu. Pokud není u uživatele vyplněno jméno a příjmení je v seznamu uživatelů zobrazeno jméno uživatele dle nastavení v JA-100 a před jménem a za jménem jsou vykřičníky. Pokud se nevyplní jméno a příjmení, tak se zaznamenávají příchody a odchody uživatele, ale nezobrazuje se nic v tiskových sestavách na místě pro jméno zaměstnance.

Údaje o zaměstnanci jsou rozděleny na karty 'Zaměstnanec', 'Přestávky' a 'Dovolená', případně 'Oprávnění uživatelů', pokud je v aplikaci více uživatelů.

| 🔀 Seznam zaměstnanců                                              |                                                    | ×                             |
|-------------------------------------------------------------------|----------------------------------------------------|-------------------------------|
| Zobrazit neaktivní zaměstnance                                    | Zaměstnanec Přestávky Dovolená Opravnění uživatelů |                               |
| ⊡ ·· Vedení<br>Cimman Jára                                        | Jméno v MyJABLOTRON Jára Cimman                    | Upravit zaměstnance           |
|                                                                   | Skrýt zaměstnance v sestavách                      | Vložit zaměstnance            |
| Skrblík Dan<br>⊡ Obchodní oddělení                                | Osobní číslo                                       | Ukončení                      |
| Flinta Franta<br>z Bujumbury Mireček                              | Jméno Jára                                         | pracovního poměru             |
| ⊡ · Technici<br>···· Jouda                                        | Přijmení Cimman                                    | Smazat zaměstnance            |
| Mat                                                               | Titul(y) za jménem                                 | Hromadná změna<br>zaměstnanců |
|                                                                   | Vlice PSČ, město                                   |                               |
| <ul> <li>Novák st. Jan</li> <li>Žižka z Trocnova Honza</li> </ul> | Zaměstnán od 01. 02. 2017 v do                     | Import z CSV (J-Link)         |
|                                                                   | Oddělení Vedení                                    |                               |
|                                                                   | Pracovní doba od 8:00 h. do 16:30 h.               |                               |
|                                                                   | Denni úvazek 8,00 h. Týdenni úvazek 40,00 h.       |                               |
|                                                                   |                                                    |                               |
|                                                                   |                                                    |                               |
| Počet aktivních zaměstnanců 22/50                                 |                                                    |                               |

| 🔀 Seznam zaměstnanců                                          |                                                                                                 | ×                             |
|---------------------------------------------------------------|-------------------------------------------------------------------------------------------------|-------------------------------|
| Zobrazit neaktivní zaměstnance                                | Zaměstnanec Přestávky Dovolená Opravnění uživatelů                                              |                               |
| ⊡ · Vedení                                                    | Vkládat automaticky přestávky 🗹                                                                 | Upravit zaměstnance           |
| ⊡ Účtáma<br>… Nováková Karla<br>Skolik Dao                    | Způsob vkládání přestávky po stanovené odpracované době<br>Vkládaná přestávka Přestávka na oběd | Vložit zaměstnance            |
| Obchodní oddělení     Finta Franta     Drimakura Mina šele    | Přestávka po odpracování 4:00 h.                                                                | Ukončení<br>pracovního poměru |
| Technici     Jouda     Bacoleba Marcel                        | Deika prestavky 0.30 n.                                                                         | Smazat zaměstnance            |
| - Pat                                                         |                                                                                                 | Hromadná změna<br>zaměstnanců |
| - Novák ml. Jan<br>- Novák st. Jan<br>- Žižka z Trocova Hopza |                                                                                                 | Import z CSV (J-Link)         |
|                                                               |                                                                                                 |                               |
|                                                               |                                                                                                 |                               |
|                                                               |                                                                                                 |                               |
|                                                               |                                                                                                 |                               |
| Počet aktivních zaměstnanců 22/50                             | ]                                                                                               |                               |

| 🔀 Seznam zaměstnanců                                                                       |                                                                     | ×                             |
|--------------------------------------------------------------------------------------------|---------------------------------------------------------------------|-------------------------------|
| Zobrazit neaktivní zaměstnance                                                             | Zaměstnanec Přestávky Dovolená Opravnění uživatelů                  |                               |
| ⊡- Vedení<br><mark>Cimman Jára</mark><br>Vodička Michal                                    | Dovolená<br>Roční nárok na dovolenou 160 h.                         | Upravit zaměstnance           |
| ⊡- Účtáma<br>Nováková Karla<br>Skrblík Dan                                                 | Stará dovolená 8 h. 2020 vyčerpáno 19 d.<br>Dodatková dovolená 0 h. | Vložit zaměstnance            |
| <ul> <li>Obchodní oddělení</li> <li>Imra Franta</li> <li>Imra Bujumbury Mireček</li> </ul> | Krácení dovolené 0 h.                                               | Ukončení<br>pracovního poměru |
| ⊡- Technici<br>Jouda<br>Bezchleba Marcel                                                   | Celkem nárok na dovolenou 168 h.<br>Letos vyčerpáno 24 h.           | Smazat zaměstnance            |
| ⊷ Mat<br>⊷ Pat<br>⊡- Sklad                                                                 | Zbývající dovolená 144 h.                                           | Hromadná změna<br>zaměstnanců |
| Novák ml. Jan<br>Novák st. Jan<br>Žižka z Trocnova Honza                                   | Sick days<br>Roční nárok na sick days 3 d.<br>Vyčerpáno 0 d.        | Import z CSV (J-Link)         |
|                                                                                            | Zbývající sick days 3 d.                                            |                               |
|                                                                                            |                                                                     |                               |
| Počet aktivních zaměstnanců 22/50                                                          | ]                                                                   |                               |

| 🔀 Seznam zaměstnanců                                                                                            |                                |                     | ×                             |
|----------------------------------------------------------------------------------------------------|--------------------------------|---------------------|-------------------------------|
| Zobrazit neaktivní zaměstnance                                                                                  | Zaměstnanec Přestávky Dovolená | Opravnění uživatelů |                               |
| ⊡ ·· Vedení<br><mark>Cimman Jára</mark>                                                                         |                                | Ozn. vše Ozn. vše   | Upravit zaměstnance           |
| ····· Vodička Michal                                                                                            | Jméno uživatele (login )       | Zobrazení Editace   |                               |
| - Nováková Karla                                                                                                | Administrátor ( Admin )        |                     | Vložit zaměstnance            |
| Skrblík Dan                                                                                                    | Michal Vodička (michal)        |                     |                               |
| Obchodní oddělení     Finta Franta                                                                              | Franta Flinta (flinta )        |                     | Ukončení<br>pracovního poměnu |
| z Bujumbury Mireček                                                                                             | Lukáš Ochoc (lukas )           |                     | pracovnino pomeru             |
|                                                                                                    | Test (test )                   |                     | Smazat zaměstnance            |
| Jouda<br>Bezchleba Marcel<br>Mat<br>Pat<br>⊡- Sklad<br>Novák ml. Jan<br>Novák st. Jan<br>Žižka z Trocnova Honza |                                |                     | Hromadná změna<br>zaměstnanců |
| Počet aktivních zaměstnanců 13/50                                                                               |                                |                     |                               |

# 5.3.2 Hromadná změna dat zaměstnanců

Některé parametry, jako např. datum zaměstnání, oddělení firmy atd., lze editovat hromadně pro vybrané zaměstnance. V seznamu zaměstnanců se označí zaměstnanci nebo celá oddělení, u kterých se má provést změna. Dále se zaškrtnou checkboxy u parametrů, které se mají měnit. V případě, že se zaškrtne checkbox některého z parametrů a nevyplní se žádná hodnota, dojde k vymazání hodnoty u označených zaměstnanců a vybraných parametrů.

| 🔡 Hromadná změna dat zaměstnanců        | ×                                             |
|-----------------------------------------|-----------------------------------------------|
| Označit vše/zrušit označení zaměstnanců |                                               |
| X Jméno                                 | Změnit data<br>zaměstnanoù                    |
| ✓ Vedení 🗌 Z                            | Zaměstnán od                                  |
| Cimman Jára                             | )ddělení Stomo                                |
| Vodička Michal                          |                                               |
| Účtáma P                                | rac. doba od do                               |
| D Nováková Karla                        | Denní úvazek Týdenní úvazek                   |
| Skrblik Dan                             | Roční pámk pa dovolenou 20                    |
| Obchodní oddělení                       |                                               |
| Plinta Franta                           | Roční nárok na sick days 3                    |
| z Bujumbury Mireček                     |                                               |
|                                         | kládat automaticky přestávky 🗹                |
| Bezchleba Marcel Zr                     | působ vkládání přestávky v pevně zadaný čas 👻 |
| Mat Vk                                  | kládaná přestávka Přestávka na oběd           |
| Pat 7-                                  |                                               |
| Sklad Za                                |                                               |
| De Novák ml. Jan De                     | élka přestávky 0:30 hod.                      |
| Novák st. Jan                           |                                               |
| Žižka z Trocnova Honza                  |                                               |
|                                         |                                               |

#### Import uživatelů z JA-100

Pro přidání zaměstnanců do docházkového systému je možné importem seznamu uživatelů z ústředny JABLOTRON 100.

Postup importu:

- V programu F-Link (pouze pro montážní firmy) nebo J-Link se na kartě Uživatelé vyberou uživatelé (standardně pomocí Shift nebo Ctrl), kteří se mají importovat. Jelikož je při importu ošetřen import duplicitních uživatelů a nepřiřazených uživatelů, je doporučeno vybrat všechny uživatele pomocí Ctrl+A.
- 2. V menu Soubor se zvolí příkaz Export (klávesová zkratka Shift+Ctrl+S)
- 3. Soubor s uživateli se uloží do souboru (např. na plochu) ve formátu *Text oddělený čárkami (CSV)* (\*.*CSV)*.
- 4. V docházkovém systému se v seznamu zaměstnanců (Nastavení/Seznamy/Seznam zaměstnanců) klikne na tlačítko *Import z CSV (J-Link)*
- 5. Vybere se soubor CSV vyexportovaný z J-Linku (F-linku). Výběr souboru je možné provést i přetažením souboru kamkoliv do dialogového okna importu zaměstnanců.
- 6. Pokud je soubor v pořádku, zobrazí se seznam zaměstnanců. Existující zaměstnanci jsou označeni šedivou barvou a není možné je importovat. Zaměstnanci začínající textem Uživatel se nezahrnou ve výchozím stavu do importu. Uživatel Servis se neimportuje.

- 7. Sloupec *Sekce* a *PG* slouží pouze pro kontrolu, že importovaní uživatelé mají vybrané sekce a PG.
- 8. Vybraní uživatelé (sloupec Imp.) se stiskem tlačítka *Importovat vybrané uživatele* uloží do seznamu zaměstnanců.

| ro vyt                                                                | tvoření so | uboru CSV použijte program J-Lin | k a vyexportujte uživatel | e ve formátu | CSV. Položka me  | nu |   |
|-----------------------------------------------------------------------|------------|----------------------------------|---------------------------|--------------|------------------|----|---|
| oubor/Export a zvolte typ uložení Text oddělený čárkami (CSV) (*.CSV) |            |                                  |                           |              |                  |    |   |
| oubor CSV C:\Users\Michal\Desktop\flink14.csv                         |            |                                  |                           |              |                  |    |   |
| Slože                                                                 | eníjména   | My JABLOTRON                     |                           | _            |                  |    | - |
| 0                                                                     | nerozpozr  | návat jméno a příjmení 🦳 🗌       | ) 1. příjmení 2. jméno    | ⊖ 1.j        | méno 2. příjmení |    |   |
| Imp.                                                                  | Pozice     | Jméno (My JABLOTRON)             | Oprávnění                 | Sekce        | PG               | ^  |   |
|                                                                       | 1          | Michal                           | Správce                   | 1, 2         | 1 až 16          |    |   |
|                                                                       | 2          | Mireček z Bujumbury              | Uživatel                  | 1, 2         | 1 až 8, 11       |    |   |
|                                                                       | 3          | Jan Žižka z Trocnova             | Pouze PG                  | Ne           | 1 až 3, 10       |    |   |
|                                                                       | 4          | Franta Flinta                    | Pouze PG                  | Ne           | 1 až 8, 11       |    |   |
|                                                                       | 5          | Jára Cimman                      | Uživatel                  | 1, 2         | 1 až 8, 11       |    |   |
|                                                                       | 6          | Jan Novák st.                    | Pouze PG                  | Ne           | 1 až 6, 8, 11    |    |   |
|                                                                       | 7          | Jan Novák ml.                    | Pouze PG                  | Ne           | 1 až 8, 11       |    |   |
| ✓                                                                     | 8          | Рера                             | Pouze PG                  | Ne           | 1 až 8, 11       |    |   |
| ✓                                                                     | 9          | Brigádník 1                      | Pouze PG                  | Ne           | 1, 2, 4          |    |   |
| ✓                                                                     | 10         | Brigádn ík 2                     | Pouze PG                  | Ne           | 1 až 8           |    |   |
|                                                                       | 11         | Uživatel 11                      |                           | Ne           | Ne               |    |   |
|                                                                       | 12         | Uživatel 12                      |                           | Ne           | Ne               |    |   |
|                                                                       | 13         | Uživatel 13                      |                           | Ne           | Ne               |    |   |
|                                                                       | 14         | Uživatel 14                      |                           | Ne           | Ne               |    |   |
|                                                                       | 15         | Uživatel 15                      |                           | Ne           | Ne               |    |   |
|                                                                       | 16         | Uživatel 16                      |                           | Ne           | Ne               |    |   |
|                                                                       | 17         | Uživatel 17                      |                           | Ne           | Ne               |    |   |
|                                                                       | 10         | Ilživatel 18                     |                           | Ne           | Ne               | ¥  |   |

Pokud používáte v ústředně JA-100 u zaměstnanců jméno a příjmení, určete před importem, zdali je první jméno následované příjmení nebo naopak. Program tak předvyplní jméno a příjmení v seznamu zaměstnanců. Pokud má zaměstnanec více jmen nebo příjmení, budete muset po importu provést editaci jména.

Při opakovaném importu již nelze naimportovat zaměstnance, kteří jsou již v seznamu (rozhodující je pole Jméno v MyJABLOTRON). V případě, že jméno uživatele začíná "Uživatel nn" (nn je pořadové číslo), program nezahrne tyto zaměstnance do importu, ale je možné je explicitně do importu zahrnout zaškrtnutím sloupce Imp.

# 5.4 Nastavení typů příchodů a odchodů

Typ příchodu odchodu se objevuje ve formulářích a tiskových sestavách a jeho pojmenování nemusí být totožné s názvy PG výstupů. Navíc zde mohou být definovány i typy příchodů a odchodů, které nejsou na ovládacích segmentech a vkládají se pouze v programu.

Pro editaci typů příchodů a odchodů jsou k dispozici standardní funkce pro úpravu a vložení příchodu/odchodu a dále mazání. Smazat lze pouze typ příchodu/odchodu, který nebyl použit u žádného zaměstnance. Při editaci typu příchodu/odchodu se zobrazují vedle seznamu typů příchodů a odchodů

tlačítka + a -, které slouží ke změně pořadí položek a lze tak nastavit vlastní pořadí, jak se mají jednotlivé typy příchodů/odchodů zobrazovat při editaci docházky zaměstnance.

| Poř. | . Typ události          |   | Nézeu udélezti               | Distriction on a bid               |              |
|------|-------------------------|---|------------------------------|------------------------------------|--------------|
|      | Příchod                 |   |                              | rieslavka na ubeu                  | Uložit změny |
| 2    | Odchod - ukončení práce |   | Barva pozadí                 | Barva písma                        |              |
| 3    | Přestávka na oběd       |   |                              |                                    | Storno       |
| ļ.   | Služební cesta          |   | Započítávání                 | í času                             |              |
| 5    | Lékař                   | + |                              | vat cas do pracovni doby           |              |
| 6    | Home Office             | - | Zapocita                     | vat cas do prestavek               |              |
| 7    | Přerušení               |   | <ul> <li>Započítá</li> </ul> | vat čas do přerušení pracovní doby |              |
|      |                         |   | Nezapoč                      | ítávat čas                         |              |
|      |                         |   | Priorita v případ            | dě více událostí ve steiném čase   |              |

#### Parametry příchodů/odchodů:

#### Barva

Pro přehlednější zobrazení jednotlivých příchodů a odchodů v denní docházce zaměstnance lze definovat barvu řádku. Souhrnný přehled definicí příchodů/odchodů a barev se zobrazuje pod kalendářem v denní docházce.

#### Započítávání času

**Započítávat čas do pracovní doby** – čas u události s tímto příznakem a následujícím příchodem se započítává do pracovní doby. Není rozhodující, jestli je první událost příchod nebo odchod, např. služební cesta může být typu odchod, ale započítává se do pracovní doby.

**Započítávat čas do přestávek** – čas u události s tímto příznakem a následujícím příchodem se započítává do času přestávek.

**Nezapočítávat čas** - čas u události s tímto příznakem a následujícím příchodem se nezapočítává do pracovní doby ani do času přestávek.

#### Priorita v případě více událostí v jeden čas

V případě nastavení priority u událostí v jeden čas se v přehledu denní docházky automaticky skryje událost bez priority. Toto nastavení je vhodné např. v kombinaci s přestávkou na oběd, kdy při odchodu dochází zároveň k zajištění systému. Systém pak automaticky ignoruje odchod a zobrazuje pouze odchod na oběd a dle parametru započítávání času správně zahrne do času přestávek, pokud se přestávky sledují.

# 5.5 Nastavení typů absencí

Po instalaci aplikace je předdefinováno 9 absencí. Lze definovat další typy absencí, případně nepoužívané typy absencí odstranit. Absence 'Dovolená' a 'Sick days' nelze odstranit. Ostatní absence lze odstranit pouze tehdy, pokud absence nebyla nikdy použita.

| Poř | Absence            |                                                                |               |
|-----|--------------------|----------------------------------------------------------------|---------------|
| 1   | Dovolená           | Absence Dovolená                                               | Llložit změny |
| 2   | Nemoc              | Zkratka D                                                      | Cioza zineny  |
| 3   | Placené volno      |                                                                | -             |
| 4   | Neplacené volno    | Vastnosti absence                                              | Stomo         |
| 5   | Neomluvená absence | O Pouze celý den                                               |               |
| 6   | Vojenské cvičení   | +  Možnost zadat v první a poslední den 1/2 dne absence        |               |
| 7   | Mateřská dovolená  | <ul> <li>Možnost zadat částečnou absenci v hodinách</li> </ul> |               |
| 8   | Ošetřovné          |                                                                |               |
| 9   | Sick Days          |                                                                |               |
|     |                    |                                                                |               |
| 5   | Sick Days          |                                                                |               |

#### Vlastnosti absence

U absence lze nastavit jeden z následujících tří parametrů, které ovlivňují způsob zadávání a zpracování absencí.

#### Pouze celý den

U absence lze zadávat pouze celý den bez možností částečné absence v první nebo poslední den.

#### Možnost zadat v první a poslední den 1/2 dne absence

U absence lze zadat u prvního a posledního dne období absence příznak, že se bude započítávat 1/2 dne. Používá se např. u dovolených, v souhrnech absence je nejmenší jednotkou 0,5 dne.

#### Možnost zadat částečnou absenci v hodinách

U absence lze zadat u prvního a posledního dne období absence kolik hodin daného dne trvala absence. Lze použít např. u neomluvené absence. V souhrnech absence se započítává vždy celý den, i když byla jen částečná absence, v celkovém počtu hodin se započítává skutečná absence v hodinách.

# 6 Kontroly dat a logy

# 6.1 Logy

# 6.1.1 Stažení docházky

Log zobrazuje, který uživatel a v jaký čas stáhnul data docházky. V logu nelze mazat, data jsou ve výchozím zobrazení seřazena sestupně od nejnověji stažených dat.

# 6.1.2 Přihlášení uživatelů

Log zobrazuje přehled přihlášení uživatelů programu. Logován je čas přihlášení, jméno uživatele (použité jméno při přihlašování), IP adresa počítače a stav přihlášení. Stav má hodnotu buď OK, nebo v případě chybného loginu je uvedeno CHYBA. V případě chyby se jedná buď špatně zadané uživatelské jméno nebo heslo. Hesla se nikde neukládají, chybný login se špatným heslem se pozná podle uživatelského jména, které je v seznamu uživatelů.

## 6.1.3 Chyby zpracování dat

Log zobrazuje chyby vzniklé při zpracování stažených dat (zpracování e-mailů). Jedná se o chyby zpracování, nikoliv chyby stažení dat, nedostupnosti poštovního serveru apod. Logovány jsou tedy pouze chyby zpracování názvu PG výstupu a jména uživatele (myšlen uživatel systému JA-100). Log je možné vyvolat i pomocí kontextového menu z agendy stažených dat. V tomto případě se zobrazí pouze chyby, které se vztahují k vybranému záznamu (e-mailu). Kliknutím na zaškrtávací box lze zobrazit i vyřešené chyby.

| P | Log - chyby zpracování dat 🛛 🗙 |                       |                                     |  |  |
|---|--------------------------------|-----------------------|-------------------------------------|--|--|
|   | Zo                             | brazit i vyřešené chy | by                                  |  |  |
| Γ | ок                             | Čas                   | Chyba                               |  |  |
|   |                                | 24. 2. 2015 11:27     | Neznámý uživatel 'Servis'           |  |  |
|   |                                | 15. 2. 2015 16:16     | Neznámý výraz PG                    |  |  |
|   |                                | 14. 2. 2015 11:05     | Neznámý uživatel 'Uživatel Jouda'   |  |  |
|   |                                | 14. 2. 2015 11:05     | Neznámý výraz PG                    |  |  |
|   |                                | 14. 2. 2015 11:05     | Neznámý uživatel 'Neznámý uživatel' |  |  |
|   |                                | 14. 2. 2015 9:55      | Neznámý uživatel 'Neznámý uživatel' |  |  |
|   |                                |                       |                                     |  |  |
|   |                                |                       |                                     |  |  |
|   |                                |                       |                                     |  |  |
|   |                                |                       |                                     |  |  |

#### Chyby zpracování uživatelů

Při zpracování dat byl nalezen uživatel, který není zadán v seznamu zaměstnanců docházkového systému. V logu je uvedeno jméno uživatele, který není zadán v docházkovém systému. Pro eliminaci této chyby je doporučeno používat funkce importu uživatelů z programu J-Link.

#### Chyby zpracování PG výstupu

K této chybě by při běžném provozu nemělo docházet, jelikož PG výstupy nastavuje montážní firma. V logu se nezobrazuje název PG, u kterého došlo při zpracování k chybě. Při výskytu této chyby je třeba zkontrolovat názvy PG výstupů v systému JABLOTRON 100 a v nastavení docházkového systému.

**UPOZORNĚNÍ:** Pokud jsou v názvu PG použity speciální znaky (např. lomítko), může dojít k chybě zpracování PG, jelikož data zasílaná z webové samoobsluhy jsou v UNICODE, takže znak vložený do F-Linku a docházkového systému může mít jiný kód. V tomto případě je doporučeno zkopírovat název PG přímo ze seznamu PG výstupů na webové samoobsluze MyJABLOTRON - záložka Automatizace (PG).

# Seznam dostupných funkcí

| Funkce<br>Vyvolání                                          | Popis                                                                                                    |
|-------------------------------------------------------------|----------------------------------------------------------------------------------------------------|
| Zobrazit zdroj dat 🗹 zaškıtávací políčko                    | Zobrazí se obsah mailu, ze kterého měla být získána data.                                                                                        |
| Označit vybrané chyby za<br>vyřešené<br>🖆 kontextové menu   | Pokud se zdroj chyb(y) vyřeší, nebo se již chyba nemá v logu<br>zobrazovat, je možné u vybraných záznamů nastavit stav vyřešeno<br>(sloupec OK). |
| Označit vybrané chyby za<br>nevyřešené<br>🔄 kontextové menu | Opak označení chyb za vyřešené – používá se zpravidla v případě,<br>že byla chyba označena omylem jako vyřešená.                                 |